FTS-B491

# Svářečka optických vláken

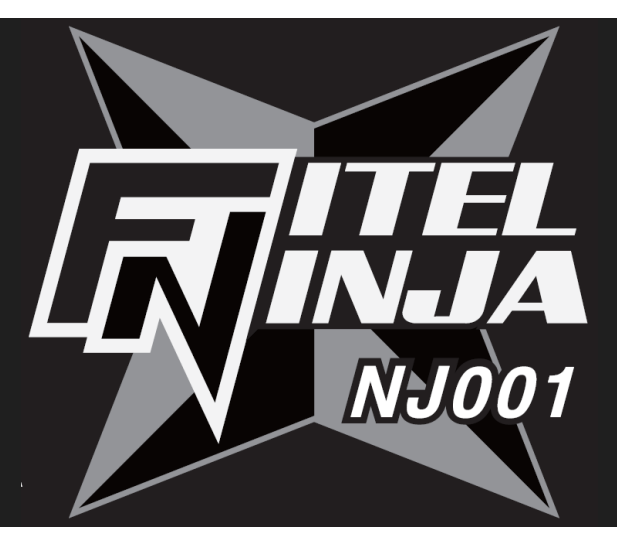

# NÁVOD K OBSLUZE

Vydání 2

# FURUKAWA ELECTRIC

# Obsah

| 1. Ú          | /od                                   | 5  |
|---------------|---------------------------------------|----|
| 2. Be         | ezpečnostní informace a instrukce     | 6  |
| 2.1           | Bezpečnostní informace                | 6  |
| 2.2           | Bezpečnostní upozornění               | 6  |
| 2.3           | VAROVÁNÍ a UPOZORNĚNÍ                 | 7  |
| 2.4           | Požadavky na napájení                 | 12 |
| 2.5           | Rizika otravy                         | 12 |
| 2.5           | 5.1 Vznícení                          | 12 |
| 2.5           | 5.2 Kyselé a zásadité sloučeniny      | 13 |
| 2.5           | 5.3 Mechanické poškození              | 13 |
| 3. Za         | nčínáme                               | 14 |
| 3.1           | Vybalení a úvodní prohlídka           | 14 |
| 1 Dr          | rovozní sposifikaco a součásti baloní |    |
| <b>4</b> . FI |                                       | 15 |
| 4.1           | Specifikace                           | 15 |
| 4.2           | Součásti balení                       | 16 |
| 4.2           | 2.1 Standardní součásti balení        | 16 |
| 4.2           | 2.2 Volitelné součásti balení         | 16 |
| 4.3           | Volitelné příslušenství               | 17 |
| 4.4           | Doporučené pomůcky                    | 17 |
| 5. Po         | opis vnějšku                          | 18 |
| 5.1           | Tělo přístroje                        | 18 |
| 5.2           | Ovládací klávesy a stavové LED diody  | 19 |
| 5.2           | 2.1 Ovládací klávesy                  | 19 |
|               |                                       | 1  |

|    | 5.2.2 | Stavové LED diody                               | 20 |  |  |
|----|-------|-------------------------------------------------|----|--|--|
|    | 5.2.3 | Bzučák                                          | 20 |  |  |
| 5  | .3 P  | lícka svářečky                                  | 20 |  |  |
| 5  | .4 0  | Obrazovky                                       | 21 |  |  |
|    | 5.4.1 | Obrazovka připraveno                            | 21 |  |  |
|    | 5.4.2 | Obrazovka během svařování                       | 21 |  |  |
|    | 5.4.3 | Stavové ikony                                   | 22 |  |  |
|    | 5.4.4 | Obrazovka Menu                                  | 23 |  |  |
| 6. | Zákla | adní ovládání                                   | 24 |  |  |
| 6  | .1 P  | říprava napájení                                | 24 |  |  |
|    | 6.1.1 | Připojení napájecího kabelu k síťovému adaptéru | 24 |  |  |
|    | 6.1.2 | 2 Nabíjení baterie                              |    |  |  |
|    | 6.1.3 | VYPNUTÍ a ZAPNUTÍ svářečky                      | 25 |  |  |
| 6  | .2 N  | lačítání programů                               | 26 |  |  |
|    | 6.2.1 | Program svařování                               | 26 |  |  |
|    | 6.2.2 | Program zapékání                                | 27 |  |  |
|    | 6.2.3 | Volba jazyka                                    | 29 |  |  |
| 7. | Svaře | ování vláken                                    | 30 |  |  |
| 7. | .1 Z  | ákladní svařování                               | 30 |  |  |
|    | 7.1.1 | Kontrolní oblouk                                | 30 |  |  |
|    | 7.1.2 | Příprava vlákna                                 | 33 |  |  |
|    | 7.1.3 | Vkládání vlákna                                 | 35 |  |  |
|    | 7.1.4 | Svařování vláken                                | 37 |  |  |
|    | 7.1.5 | Defekty při svařování                           | 40 |  |  |
|    | 7.1.6 | Vyjmutí svařeného vlákna                        | 41 |  |  |
|    | 7.1.7 | Vyztužení svaru vlákna                          | 41 |  |  |

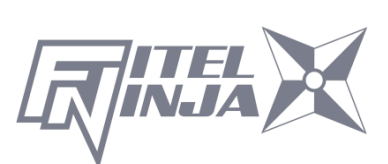

| 8. Návo | od k programování             | 44 |
|---------|-------------------------------|----|
| 8.1 F   | -unkce programování a Menu    | 44 |
| 8.2 E   | Editace programů              | 47 |
| 8.2.1   | Nastavení                     | 48 |
| 8.2.2   | Detailní nastavení            | 49 |
| 8.2.3   | Výchozí                       | 49 |
| 8.2.4   | Kopírovat                     | 50 |
| 8.2.5   | Smazat                        | 50 |
| 8.2.6   | Editace komentáře             | 51 |
| 8.2.7   | Tabulka parametrů             | 52 |
| 8.3 H   | Historie                      | 56 |
| 8.3.1   | Data o svařování              | 57 |
| 8.3.2   | Historie kontrolních oblouků  | 60 |
| 8.3.3   | Obrazová data                 | 63 |
| 8.4 N   | Nástroje                      | 62 |
| 8.4.1   | Autodiagnostika               | 62 |
| 8.4.2   | Měření vlákna                 | 64 |
| 8.4.3   | Prostředí                     | 65 |
| 8.4.4   | Manuální svařování            | 66 |
| 8.4.5   | Uložení obrázku               | 67 |
| 8.4.6   | Inspekce čela vlákna          | 68 |
| 8.4.7   | Úprava zapečení ochrany svaru | 69 |
| 8.5 N   | Nastavení                     | 70 |
| 8.5.1   | Parametr                      | 72 |
| 8.5.2   | Čítač                         | 79 |
| 8.5.3   | Hodiny                        | 80 |
| 8.5.4   | O přístroji                   | 80 |

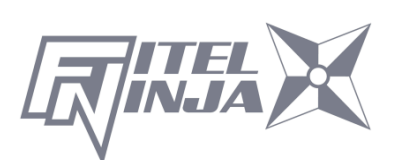

| 8.6   | Zkratka                                          | 80 |
|-------|--------------------------------------------------|----|
| 8.7   | Údržba                                           | 81 |
| 9. Úd | lržba a instrukce pro zacházení                  | 82 |
| 9.1   | Hlášení o chybách                                | 82 |
| 9.2   | Údržba                                           | 85 |
| 9.2   | .1 Kontrolní oblouk                              | 85 |
| 9.2   | .2 Údržba elektrod                               | 85 |
| 9.2   | .3 Čištění V-drážek                              | 88 |
| 9.2   | .4 Čištění V-drážky a klapek vlákna              | 88 |
| 9.2   | .5 Čištění držáku vlákna                         | 89 |
| 9.3   | Záložní baterie                                  | 90 |
| 9.4   | Skladování a přeprava                            | 90 |
| 9.5   | Reklamace a opětovné balení                      | 91 |
| 9.6   | Vrácení zásilky společnosti Furukawa Electric Co | 91 |
| 9.6   | .1 Vyjmutí baterie                               | 92 |
| 9.6   | .2 Instalace baterie                             | 92 |
| 10.   | /olitelné příslušenství                          | 93 |
| 10.1  | Chladicí tác: CTX-02                             | 93 |
| 10.2  | Čisticí kartáček: VGC-01                         | 93 |
| 10.3  | Pevný přepravní obal: HCC-03                     | 93 |
| 10.4  | Náhradní baterie: S946                           | 93 |
| 11.   | Recyklace a likvidace                            | 94 |

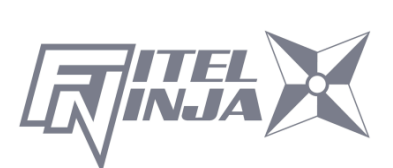

# 1. Úvod

FITEL NINJA NJ001 je kompaktní svářečka vláken. Tato svářečka vláken sváří jednotlivá vlákna. Po vložení připravených vláken, si NJ001 automaticky přisune konce vláken a provede inspekci stavu jejich zalomení a zarovnání v ose. Poté NJ001 zapálí obloukový výboj, který nataví konce vláken, a následně je stlačí k sobě. NJ001 obsahuje pícku k zapékání 40mm a 60mm ochran svarů pro zpevnění svařeného vlákna.

NJ001 může být napájena pomocí síťového adaptéru nebo z baterie. Baterie se skládá z Li-pol článků a je nabíjena z NJ001.

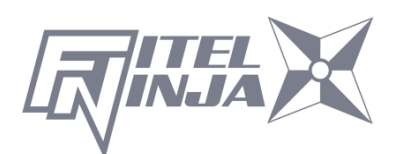

# 2. Bezpečnostní informace a instrukce

Tento návod obsahuje kompletní instrukce k obsluze a údržbě svářečky vláken NJ001. Před prvním použitím si pozorně přečtěte tento návod.

### 2.1 Bezpečnostní informace

Následující bezpečnostní pokyny je nutno dodržovat při provozu, údržbě či opravách svářečky vláken NJ001. Nedodržení pokynů nebo varování obsažených v tomto návodu k obsluze je v přímém rozporu s návrhem a zamýšleným použitím přístroje. Furukawa Electric Co., Ltd. nepřebírá žádnou zodpovědnost za nedodržení bezpečnostních pokynů zákazníkem.

# 2.2 Bezpečnostní upozornění

V návodu k obsluze se mohou vyskytnout následující upozornění. Věnujte, prosím, pozornost všem bezpečnostním pokynům spojeným s daným upozorněním.

|                         | Pro instrukce pro bezpečné zacházení a provoz přístroje nahlédněte do návodu k obsluze.                                                                                                    |
|-------------------------|----------------------------------------------------------------------------------------------------|
| VAROVÁNÍ                | V případě nedodržení všech bezpečnostních instrukcí<br>může procedura vyústit ve vážné zranění či ztrátu života.<br>Před pokračováním se ujistěte, že jsou splněny všechny<br>podmínky nutné pro bezpečné zacházení a provoz.  |
| <mark>UPOZORNĚNÍ</mark> | V případě nedodržení všech instrukcí k použití může<br>procedura vyústit ve vážné poškození či zničení přístroje.<br>Před pokračováním se ujistěte, že jsou splněny všechny<br>podmínky nutné pro bezpečné zacházení a provoz. |

S případnými otázkami týkajícími se libovolných informací uvedených v tomto návodu se obraťte na Furukawa Electric Co., Ltd. nebo kontaktujte vašeho místního zástupce.

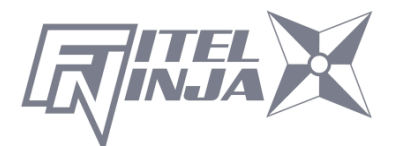

Furukawa Electric Co., Ltd. není v žádném případě odpovědná zákazníkovi ani třetím stranám za jakoukoliv škodu způsobenou selháním produktu, poruchou nebo jakýmkoliv jiným problémem.

# 2.3 VAROVÁNÍ a UPOZORNĚNÍ

![](_page_7_Picture_2.jpeg)

Napájecí kabel dodávaný s tímto přístrojem musí být připojen k elektrické zásuvce, která poskytuje spolehlivé ochranné uzemnění. V opačném případě je nutné přístroj uzemnit pomocí zemnícího terminálu na svářečce vláken.

Používejte pouze kabely dodávané ke svářečce vláken. Připojení nevhodného kabelu či prodlužování kabelů může způsobit jejich nadměrné zahřátí a následný požár.

Tento produkt obsahuje lithiovou baterii. Zařízení je označeno varovným štítkem. Nelikvidujte spálením. Likvidace tohoto zařízení musí být provedena kvalifikovanou osobou.

Nikdy se nedotýkejte elektrod, když je svářečka vláken zapnuta. V opačném případě může dojít k úrazu elektrickým proudem. Jako upozornění je na víku svářečky umístěn varovný symbol.

Neprovozujte svářečku vláken bez elektrod.

Nerozebírejte přístroj kromě případů popsaných v sekci Údržba tohoto návodu. Svářečka vláken neobsahuje žádné součástky, jejichž údržbu může provádět uživatel. Záruka tohoto produktu propadá, pokud dojde k porušení jakéhokoliv ze zajištěných matek. Zabraňte namočení svářečky vláken. V opačném případě může dojít k požáru, úrazu elektrickým proudem nebo selhání přístroje.

![](_page_7_Picture_9.jpeg)

![](_page_8_Picture_0.jpeg)

Nepřikládejte nevhodné napájecí napětí. V opačném případě může dojít k požáru, úrazu elektrickým proudem nebo selhání přístroje. Žádným otvorem nevkládejte či nepouštějte žádné kovové či hořlavé materiály do těla přístroje. V opačném případě může dojít k požáru, úrazu elektrickým proudem nebo selhání přístroje.

Zabraňte přímému kontaktu pokožky se zapékací píckou. Může dojít k popáleninám či zranění. Jako upozornění je na víku pícky umístěn varovný symbol <u>(</u>).

Neodstraňujte panely svářečky vláken. Na některých částech je přítomno vysoké napětí. Odstranění panelů může způsobit úraz elektrickým proudem.

Pokud zaznamenáte abnormální zvuky či teploty, vypněte napájení, odpojte napájecí kabel, odstraňte baterii a kontaktujte Furukawa Electric Co., Ltd. nebo místního zástupce. Pokračování v provozu za těchto podmínek může způsobit požár nebo úraz elektrickým proudem.

Nepoužívejte poškozený napájecí kabel s odhaleným či přerušeným vnitřním kabelem. V opačném případě může dojít k požáru nebo úrazu elektrickým proudem.

Pokud dojde k vylití vody do svářečky, vypněte napájení, odpojte napájecí kabel, odstraňte baterii a kontaktujte Furukawa Electric Co., Ltd. nebo místního zástupce. Pokračování v provozu za těchto podmínek může způsobit požár či úraz elektrickým proudem. Pokud zaznamenáte kouř či nezvyklý zápach, vypněte napájení, odpojte napájecí kabel, odstraňte baterii a kontaktujte Furukawa Electric Co., Ltd. nebo místního zástupce. Pokračování v provozu za těchto podmínek může způsobit požár nebo úraz elektrickým

. proudem.

Pokud dojde k pádu svářečky a jejímu poškození, vypněte napájení, odpojte napájecí kabel, odstraňte baterii a kontaktujte Furukawa Electric Co., Ltd. nebo místního zástupce. Pokračování v provozu za těchto podmínek může způsobit požár nebo úraz elektrickým proudem.

![](_page_8_Picture_9.jpeg)

# VAROVÁNÍ

Nedívejte se do vlákna nechráněným okem za provozu. Je doporučeno používat ochranné brýle.

Pokud zaznamenáte problémy se zapékací píckou, přestaňte používat svářečku. Ihned vypněte napájení, odpojte napájecí kabel, odstraňte baterii a kontaktujte servisní centrum.

Na svářečku nepoužívejte plynové spreje. Obloukový výboj může způsobit vznícení plynu. Může dojít k požáru a selhání přístroje. NJ001 lze používat po následujících testech:

Odolnost vůči pádu – pád ze 76 cm z pěti různých úhlů. Odolnost vůči vodě – Certifikace odolnosti vůči kapající vodě IPX2 (vystaven 3 mm/min kapající vody po dobu 10 minut při náklonu 15°). Odolnost proti prachu – Certifikace odolnosti vůči prachu IP5X (Vystaven prachovým částicím o průměru mezi 0.1 a 25µm po 8 hodin). Uvedené testy byly provedeny v laboratořích společnosti Furukawa Electric a nezaručují, že v případě vystavení těmto podmínkám nedojde k poškození přístroje.

# 🔨 UPOZORNĚNÍ

Nepokládejte svářečku vláken na nestabilní či nakloněný povrch. Hrozí riziko pádu svářečky a následného zranění.

Při přesouvání svářečky odpojte všechny kabely. Může dojít k poškození kabelů a následnému úrazu elektrickým proudem či požáru.

Nepokládejte kabely do blízkosti zdrojů tepla. Může dojít k poškození kabelů a následnému úrazu elektrickým proudem či požáru.

![](_page_9_Picture_9.jpeg)

# 🔨 <mark>UPOZORNĚNÍ</mark>

Nepřipojujte ani neodpojujte kabely mokrýma rukama. Může dojít k úrazu elektrickým proudem či požáru.

Při odpojování netahejte za kabel. Může dojít k poškození kabelů a následnému úrazu elektrickým proudem či požáru. Podržte část kabelu se zástrčkou a kabel odpojte.

Nepokládejte těžké předměty na kabely. Může dojít k jejich poškození a následnému úrazu elektrickým proudem či požáru.

Neupravujte kabely. Přílišné zkroucení, ohýbání či napínání může způsobit požár či úraz elektrickým proudem.

Před uložením svářečky ke skladování se ujistěte, že jsou všechny kabely odpojeny a baterie jsou vyjmuty z těla přístroje.

K čištění elektrod nikdy nepoužívejte aerosolové čističe prachu nebo alkoholová rozpouštědla.

K čištění optických čoček by neměly být používány přípravky na bázi oleje.

Svářečku vláken skladujte na chladném a suchém místě.

Pokud se teplota těla svářečky značně liší od provozní teploty (i v případě, kdy je teplota prostředí v rámci limitů provozní teploty), používejte, prosím, přístroj až ve chvíli, kdy se teplota svářečky přiblížila provozní teplotě. V opačném případě nemusí svářečka pracovat správně.

Baterie je vyrobena z Li-ion článků. Pro bezpečné zacházení a provoz

baterií se řiďte následujícími pokyny.

N<mark>UPOZORNĚNÍ</mark>

Baterii nelikvidujte v ohni, ani nevystavujte vysokým teplotám. Může dojít k požáru či výbuchu.

Nezkratujte nabíjecí konektor či výstupní terminál svářečky. Může dojít k požáru.

Baterii S946 nabíjejte pomocí NJ001. Nabíjení pomocí vybavení nevhodného k nabíjení baterie S946 může způsobit požár.

![](_page_10_Picture_16.jpeg)

# N<mark>UPOZORNĚNÍ</mark>

Zabraňte namočení baterie. Může dojít k požáru či úrazu elektrickým proudem.

Baterii nerozebírejte. Zabraňte poškození pádem či silným nárazem. Může dojít k požáru či úrazu elektrickým proudem. Pokud dojde k porušení vnitřního článku, může uniklý elektrolyt způsobit podráždění kůže či očí.

Likvidace použitých baterií musí probíhat podle platných předpisů pro nakládání s nebezpečným odpadem. Pro instrukce kontaktujte Furukawa Electric Co., Ltd. nebo místního zástupce.

Bezprostředně po ukončení nabíjení může mít baterie vysokou teplotu. Při zacházení s baterií dbejte zvýšené opatrnosti.

| POZNÁMKY                                                                                                    |
|----------------------------------------------------------------------------------------------------|
| Tento symbol je platný pouze pro země EU.<br>Tento symbol je v souladu s nařízením 2006/66/EC Článek 20<br>Informace pro koncového zákazníka a Dodatku II.<br>Tento symbol indikuje, že baterie a akumulátory by měly být<br>po skončení jejich životnosti zlikvidovány odděleně od<br>běžného odpadu.<br>Pokud je pod symbolem uvedeným výše značka chemického<br>prvku, indikuje tato značka přítomnost těžkého kovu v určité<br>koncentraci v akumulátoru či baterii. To bude indikováno<br>následovně:<br>Hg: rtuť (0.0005%), Cd: kadmium (0.002%), Pb: olovo<br>(0.004%)<br>V Evropské Unii existuje pro použité baterie a akumulátory<br>oddělený systém sběru.<br>Prosíme, likvidujte baterie a akumulátory podle předpisů ve<br>vašem místním sběrném/recyklačním centru. Pomozte nám<br>zachovat prostředí, ve kterém žijeme! |

![](_page_11_Picture_6.jpeg)

# 2.4 Požadavky na napájení

Svářečka vláken NJ001 může být také napájena ze zdroje střídavého napětí pomocí síťového adaptéru S978. Adaptér S978 může pracovat v rozsahu napětí 100~240V při frekvenci 50~60Hz. Vnitřní baterie S946 je dobíjena svářečkou vláken NJ001 pomocí síťového adaptéru S978.

![](_page_12_Picture_2.jpeg)

Abyste zamezili riziku úrazu či smrti, VŽDY se před spuštěním svářečky vláken NJ001 řiďte následujícími pokyny.

- Pokud k napájení svářečky vláken NJ001 používáte autotransformátor snižující napětí, ujistěte se, že je společný terminál připojen k uzemněné tyči zdroje napájení.
- Používejte pouze typ napájecího kabelu shodný s kabelem dodávaným ke svářečce vláken NJ001.
- Napájecí kabel připojujte pouze k elektrické zásuvce vybavené kontaktem na ochrannou zem (Nikdy nepřipojujte k prodlužovacímu kabelu bez tohoto připojení).
- Záměrné přerušení připojení na ochrannou zem je zakázáno.

## 2.5 Rizika otravy

Svářečka vláken NJ001 nepředstavuje žádné riziko otravy (Za běžných podmínek provozu, skladování a zacházení). Nicméně, v následujících situacích je nutné dbát některých bezpečnostních opatření.

# 2.5.1 Vznícení

Některé z elektrických součástek přítomných v přístroji jsou konstruovány za použití pryskyřic a dalších chemikálií, které při vznícení produkují toxické výpary.

![](_page_12_Picture_12.jpeg)

### 2.5.2 Kyselé a zásadité sloučeniny

Některé elektrické součástky přítomné v přístroji, zejména elektrolytické kondenzátory, obsahují kyselé či zásadité sloučeniny. V případě kontaktu poškozené součástky s kůží omyjte zasažené místo neprodleně studenou vodou. V případě zasažení očí důkladně vymyjte k tomu určeným přípravkem a vyhledejte lékařskou pomoc.

# 2.5.3 Mechanické poškození

Některé elektrické součástky přítomné v přístroji mohou obsahovat velmi malé množství toxických materiálů. Existuje malá pravděpodobnost, že mechanicky poškozené elektronické součástky mohou představovat riziko otravy. Jako předběžné opatření se vyhněte zbytečnému kontaktu s poškozenými elektronickými součástkami a zajistěte jejich odbornou likvidaci podle platných místních předpisů.

![](_page_13_Picture_4.jpeg)

# 3.1 Vybalení a úvodní prohlídka

- Prohlédněte obal, ve kterém byl přístroj doručen, a ujistěte se, že jeho obsah nejeví známky nárazu.
- Vyjměte přepravní obal NJ001 z obalu, ve kterém byl přístroj doručen, a otevřete jej.
- Ujistěte se, že přepravní obal je obrácen správnou stranou nahoru.
   (Platí pro balení s přibaleným přepravním obalem.)
- 4. Prohlédněte jeho obsah a ujistěte se, že je kompletní.
- Vyjměte svářečku vláken NJ001 z přepravního obalu a položte ji na plochý, hladký povrch.
- Proveď te vizuální kontrolu svářečky vláken NJ001 a všech dalších součástí balení a ujistěte se, že nejeví známky poškození, ke kterým mohlo dojít během přepravy.

V případě, že obsah balení je nekompletní, nebo je libovolná ze součástí svářečky vláken NJ001 poškozena, nefunkční, nebo pokud svářečka vláken NJ001 neprojde úvodní prohlídkou, okamžitě kontaktujte společnost Furukawa Electric a přepravce.

Tenká ochranná fólie kryje kryt LCD panelu, panel přepínačů a štítek přístroje. Před použitím svářečky vláken NJ001 tuto fólii odstraňte.

# VAROVÁNÍ

Aby se předešlo úrazu elektrickým proudem, nezapínejte či neprovozujte svářečku vláken NJ001, pokud jakákoliv část jejího vnějšku, jako například vnější kryt či panely, jeví jakékoliv známky poškození.

![](_page_14_Picture_12.jpeg)

# 4. Provozní specifikace a součásti balení

#### 4.1 Specifikace

Následující tabulka obsahuje specifikace svářečky vláken NJ001.

| Položka                             |                     | Specifikace a vlastnosti                         |
|-------------------------------------|---------------------|--------------------------------------------------|
| Typ vlákna*1                        |                     | SM / MM / DS / NZDS                              |
| Počet vláken                        |                     | Pouze jednotlivá vlákna                          |
| Průměr ochran                       | né vrstvy           | 0.25, 0.9mm                                      |
| Průměr opláště                      | ní                  | 0.125mm                                          |
| Použitelná dé<br>svarů              | lka ochrany         | 40mm, 60mm                                       |
| Napájení                            |                     | DC : 11 - 21V                                    |
|                                     |                     | AC : 90 - 265V 50/60Hz (AC adaptér)              |
| Hmotnost                            |                     | Tělo přístroje: 970g (Včetně baterie)            |
| Spotřeba                            |                     | Max: 39W Normální provoz: 5W                     |
| Klimatické                          | Broyozní            | Teplota: -10 - +50 °C                            |
| podmínky                            | PTOVOZIII           | Vlhkost: Pod 90% (Bez kondenzace)                |
|                                     |                     | Teplota: -40 - +60 °C                            |
|                                     | Skiadovaci          | Vlhkost: Pod 95%                                 |
| Typický vložný                      | útlum* <sup>2</sup> | SMF: 0.05 dB, MMF: 0.03 dB                       |
|                                     |                     | DSF: 0.08 dB, NZDS: 0.08dB                       |
| Typická doba svařování              |                     | 13s                                              |
| Typická doba zapékání* <sup>3</sup> |                     | 17s:40mm ochrana <sup>*4</sup> (S předzapékáním) |
| (při napájení ze sítě)              |                     | 20s:60mm ochrana <sup>*4</sup> (S předzapékáním) |
|                                     |                     | 31s: S922 40mm ochrana / S921 60mm               |
|                                     |                     | ochrana (Běžný mód)                              |
| Počet dostupných programů           |                     | Svařování: 150 / Zapékání: 30                    |
| Maximální kapa                      | icita úložiště      | Svary: 1,500 / Obrázky vlákna: 24                |
| Vstupní/výstup                      | ní terminály        | Vstup/výstup dat: USB 2.0                        |

\*1: Podle standardu ITU-T

\*2: Testováno v laboratorním prostředí s podobnými vlákny. Výsledky nejsou garantovány.

\*3: Při provozu na baterii může být doba zapékání o něco delší než typická doba zapékání. Doba zapékání také závisí na klimatických podmínkách.

\*4: Doba zapékání se může prodloužit v závislosti na použité ochraně svaru.

![](_page_15_Picture_8.jpeg)

## 4.2 Součásti balení

# 4.2.1 Standardní součásti balení

Svářečka vláken NJ001 je standardně dodávána s následujícím

příslušenstvím. Před použitím svářečky se doporučuje ověřit jejich

přítomnost v balení. V tabulce níže je uveden seznam součástí balení.

| Součást                    | Číslo modelu        | Počet |
|----------------------------|---------------------|-------|
| NJ001 tělo přístroje       | NJ001               | 1     |
| Baterie (Vestavěná)        | S946                | 1     |
| Síťový AC adaptér          | S978A               | 1     |
| Napájecí kabel             | -                   | 1     |
| Náhradní elektrody         | ELR-01              | 1     |
| Ostřič elektrod            | D5111               | 1     |
| Čisticí kartáček           | VGC-01              | 1     |
| Pevný přepravný obal       | HCC-03              | 1     |
| Návod k použití            | UMC-01              | 1     |
| Rychlá referenční příručka | FTS-B492 / FTS-B495 | 1     |

#### 4.2.2 Volitelné součásti balení

| Součást                 | Číslo modelu | Počet |
|-------------------------|--------------|-------|
| Chladicí tác            | CTX-02       | 1     |
| Náhradní elektrody      | ELR-01       | 1     |
| USB kabel               | USB-01       | 1     |
| Náhradní baterie        | S946         | 1     |
| Čisticí kartáček        | VGC-01       | 1     |
| Síťový AC adaptér       | S978A        | 1     |
| Napájecí kabel          | -            | 1     |
| Ostřič elektrod         | D5111        | 1     |
| Držáky vláken pro 250µm | S712S-250    | 1 pár |
| Držáky vláken pro 500µm | S712S-500    | 1 pár |
| Držáky vláken pro 900µm | S712S-900    | 1 pár |

![](_page_16_Picture_8.jpeg)

#### 4.3 Volitelné příslušenství

Pro detailnější specifikace následujícího příslušenství kontaktujte Furukawa Electric Co., Ltd. nebo vašeho místního zástupce.

- S210 Stahovací kleště
- S218R Stahovací kleště
- S326 Vysoce přesná lamačka vláken
- S921 Ochrana svarů délky 60 mm pro jednotlivá vlákna
- S922 Ochrana svarů délky 40 mm pro jednotlivá vlákna
- S924 Ochrana svarů délky 40 mm pro ribbony

# 4.4 Doporučené pomůcky

Vždy mějte ke svářečce vláken NJ001 dostatečnou zásobu následujících pomůcek.

- Pinzeta
- Ochranné brýle
- Denaturovaný líh
- Ubrousky či tampony nepouštějící vlákna
- Nádobka na odkládání přebytečného vlákna

![](_page_17_Picture_15.jpeg)

# 5. Popis vnějšku

# 5.1 Tělo přístroje

![](_page_18_Picture_2.jpeg)

![](_page_18_Picture_3.jpeg)

![](_page_18_Picture_4.jpeg)

# 5.2 Ovládací klávesy a stavové LED diody

# 5.2.1 Ovládací klávesy

![](_page_19_Picture_2.jpeg)

| Indikátor               | Název    | Hlavní funkce                                                        |
|-------------------------|----------|----------------------------------------------------------------------|
|                         | Start    | Start / Pauza / Restart svařování                                    |
| <b>F</b> 1              | Funkce 1 | Vybere funkci/funkce zobrazenou/é v levém dolním rohu LCD displeje.  |
| <b>F</b> 2              | Funkce 2 | Vybere funkci/funkce zobrazenou/é v pravém dolním rohu LCD displeje. |
|                         | Nahoru   | Posun nahoru / Zvýšení hodnoty / Přidání<br>dalšího oblouku          |
|                         | Dolů     | Posun dolů∕Snížení hodnoty                                           |
| $\left[ \Delta \right]$ | Doleva   | Posun doleva                                                         |
| $\bigcirc$              | Doprava  | Posun doprava                                                        |
|                         | Zapékání | Start zapékání / Stop zapékání                                       |
| $\bigcirc$              | Zapnout  | Vypnutí/zapnutí napájení                                             |

![](_page_19_Picture_4.jpeg)

# 5.2.2 Stavové LED diody

| Indikátor                                                    | Název    | Barva    | Hlavní funkce         |
|--------------------------------------------------------------|----------|----------|-----------------------|
|                                                              | LED      | Zoloná   | Svítí: Zapnuto        |
|                                                              | zapnutí  | Zelena   | Bliká: Režim spánku   |
|                                                              | LED      | × ,      | Svítí: Během zapékání |
| $( \\ \\ \\ \\ \\ \\ \\ \\ \\ \\ \\ \\ \\ \\ \\ \\ \\ \\ \\$ | zapékání | Cervená  | Bliká: Během chlazení |
|                                                              | LED      | Oranžavá | Svítí: Během nabíjení |
|                                                              | nabíjení | Uranzova | Bliká: Chyba          |

#### 5.2.3 Bzučák

Bzučák se ozve po každém stisknutí tlačítka. Navíc jsou pomocí bzučáku indikovány následující stavy přístroje.

- Stisk ovládací klávesy: Jedno pípnutí
- Dokončen reset přístroje: Jedno pípnutí
- Došlo k chybě: Tři pípnutí
- Bylo dokončeno svařování: Série pípnutí
- Ukládání dat: Dvě pípnutí
- Dokončeno zapékání: Jedno dlouhé pípnutí

## 5.3 Pícka svářečky

Pravá klapka vlákna pícky svářečky je vyměnitelná, aby bylo možné nahřívat SOC konektory. Neodstraňujte tuto klapku, pokud to není nutné, může dojít ke ztrátě kolíku.

![](_page_20_Picture_12.jpeg)

### 5.4 Obrazovky

#### 5.4.1 Obrazovka připraveno

Jakmile je svářečka vláken NJ001 zapnuta a inicializována, zobrazí se obrazovka "Připraveno".

![](_page_21_Picture_3.jpeg)

# 5.4.2 Obrazovka během svařování

![](_page_21_Picture_5.jpeg)

#### Obrazy vlákna

X z přední kamery a Y ze zadní kamery. Zobrazení X a Y lze přepínat. Jeden z obrazů vlákna je zobrazen uprostřed obrazovky.

#### Pop-up okno

Zobrazí se, pokud je zvolena nová funkce. Také zobrazují varování a chybová hlášení.

![](_page_21_Picture_10.jpeg)

### 5.4.3 Stavové ikony

| Тур                            | Ikona              | Význam                                                                                                    |
|--------------------------------|--------------------|----------------------------------------------------------------------------------------------------|
| Napájení                       | Ð                  | Připojen k externímu napájení.                                                                                                    |
|                                | 20x<br>50x<br>100x | Napájen z interní baterie. Stav baterie je zobrazen<br>v procentech. Pokud je stav nabití baterie velmi<br>nízký, začne blikat světlo.         |
|                                | X                  | Baterie není instalována.                                                                                                    |
|                                |                    | Nabíjení baterie.                                                                                                    |
| Varování<br>záložní<br>baterie |                    | Tato ikona se zobrazí, pokud je záložní baterie (pro<br>uložení parametrů a dat) blízko vybití.                                                |
| <b>.</b>                       |                    | Modrá: Mód připraven Červená/Žlutá: Mód zapékání                                                                                               |
| Stav                           | <u>_\\$\\</u>      | Mód chlazení *                                                                                                    |
| ріску                          |                    | Došlo k chybě                                                                                                    |
|                                | Svařováni          | í je spuštěno zavřením víka svářečky.                                                                                                    |
|                                | ĩ٧                 | Svařování probíhá až do skončení svařování.                                                                                                    |
|                                | ĩ                  | Svařování se pozastaví jednou před zapálením obloukového výboje.                                                                               |
|                                |                    | Svařování se pozastaví před každým krokem.                                                                                                    |
| Provozní                       | Svařování          | í je spuštěno stisknutím klávesy start.                                                                                                    |
| mód                            | $\rightarrow$      | Svařování probíhá až do jeho ukončení.                                                                                                    |
| mou                            | E.                 | Svařování se pozastaví jednou před zapálením obloukového výboje.                                                                               |
|                                |                    | Svařování se pozastaví před každým krokem.                                                                                                    |
|                                | F                  | Poloautomatický mód. Vlákno je po zavření víka<br>podáno do středu svářečky a poté se zastaví.<br>Svařování je spuštěno stiskem klávesy Start. |
| Datový<br>výstup               |                    | V oblasti pro obraz vlákna jsou zobrazena data<br>z různých měření a výpočtů.                                                                  |

\*) Chladicí větráček se během svařování dočasně zastaví, ale ikona módu chlazení zůstane zobrazena. Pokud po dokončení svařování zůstane teplota příliš vysoká, větráček se začne opět točit.

![](_page_22_Picture_3.jpeg)

#### 5.4.4 Obrazovka Menu

![](_page_23_Picture_1.jpeg)

Pro výběr požadovaného menu použijte klávesy ◀ ► a ▲ ▼. Ikona zvoleného menu se zvětší. Pro vybrání menu stiskněte Enter. Funkční klávesy slouží pro provedení funkcí zobrazených nad funkčními klávesami.

![](_page_23_Picture_3.jpeg)

![](_page_23_Picture_4.jpeg)

# 6. Základní ovládání

# 6.1 Příprava napájení

# 6.1.1 Připojení napájecího kabelu k síťovému adaptéru

Připojte síťový adaptér k DC napájecímu portu svářečky a zapojte jej do elektrické zásuvky.

DC Napájecí port

![](_page_24_Picture_5.jpeg)

# 6.1.2 Nabíjení baterie

Nabíjení baterie začne po připojení napájecího kabelu k síťovému adaptéru a zapojení síťovému adaptéru do elektrické zásuvky.

(Při svařování a nahřívání se nabíjení dočasně zastaví. Kvůli tomu trvá nabíjení o něco déle. Doba nabíjení se může lišit podle stavu nabití baterie.)

![](_page_24_Picture_9.jpeg)

![](_page_24_Picture_10.jpeg)

![](_page_24_Picture_11.jpeg)

Pokud je baterie přemístěna z chladu (<5°C) do tepla (okolo 20°C) a poté nabita, může dojít k neúplnému nabití. V tomto případě nechte baterii v novém prostředí, dokud nedojde k vyrovnání teplot a poté baterii znovu nabijte. Při nabíjení baterie musí být teplota v místnosti v rozsahu teplot 5~40°C.

# 6.1.3 VYPNUTÍ a ZAPNUTÍ svářečky

Pro vypnutí a zapnutí podržte klávesu Zapnout (po cca 2 sekundy).

![](_page_25_Picture_3.jpeg)

#### Zapnutí svářečky

Na LCD displeji se na krátkou dobu zobrazí úvodní zpráva. Poté se zobrazí obrazovka Připraveno.

#### Vypnutí svářečky

LCD displej se vypne. Napájení je odpojeno jakmile je dokončen reset všech motorků.

![](_page_25_Picture_8.jpeg)

![](_page_25_Picture_9.jpeg)

### 6.2 Načítání programů

Před zahájením provozu nainstalujte příslušné programy. Svářečka vláken NJ001 obsahuje předdefinované programy pro nejčastěji používaná vlákna a ochrany svarů. Zvolte program pro svařování a zapékání, nebo editujte a uložte nový program.

### 6.2.1 Program svařování

Nainstalujte příslušný program svařování pro konkrétní svařovaná vlákna.

- 1. Stiskněte klávesu Menu pro vyvolání obrazovky menu.
- 2. Zvolte "Svařovací PRGM" a stiskněte Enter, zobrazí se obrazovka Svařovací PRGM.
- Zvolte "Naposled použité programy" pro výběr z naposled použitých programů nebo "Všechny programy" pro výběr ze všech nainstalovaných programů.
- Vyberte příslušný program pomocí kláves ▲ ▼ a stiskněte Zvolit.
   Popis zvoleného programu lze zobrazit stiskem ► a opětovně skrýt stiskem ◄.

![](_page_26_Picture_8.jpeg)

![](_page_26_Picture_9.jpeg)

Svářečka vláken NJ001 obsahuje následující předinstalované programy svařování.

| Č. | Mód  | Komentář        | Popis                             |
|----|------|-----------------|-----------------------------------|
| 1  | SM1  | JEDNOVIDOVÉ     | Standardní jednotlivé SM vlákno   |
| 2  | MM1  | MNOHAVIDOVÉ     | Standardní jednotlivé MM vlákno   |
| З  | DS1  | DISPERZNÍ POSUN | Standardní jednotlivé DS vlákno   |
| 4  | NZ1  | NENULOVÝ DS     | Standardní jednotlivé vlákno      |
|    |      |                 | s nenulovým DS                    |
| 5  | G657 | G657            | Jednotlivé SM vlákno necitlivé na |
|    |      |                 | ohyb                              |

#### 6.2.2 Program zap<u>ékán</u>í

- 1. Stiskněte klávesu Menu pro vyvolání obrazovky menu.
- 2. Zvolte "Zapékací PRGM" a stiskněte Enter, zobrazí se obrazovka Zapékací PRGM.
- 3. Pomocí kláves ▲ ▼ zvolte vhodný program a stiskněte Zvolit.
- 4. Opakovaně tiskněte Zpět, dokud se nezobrazí obrazovka připraveno.

![](_page_27_Picture_7.jpeg)

![](_page_27_Picture_8.jpeg)

Svářečka vláken obsahuje následující předinstalované programy zapékání.

| Č.  | Mód  | Komentář     | Popis                                             |
|-----|------|--------------|---------------------------------------------------|
| 1   | 40MM | S922         | Ochrana Furukawa S922 (40mm)                      |
| 2   | 40MM | S922 POWER   | Ochrana Furukawa S922 (40mm) s                    |
| 3   | 40MM | IINÉ         | liná 40mm ochrana                                 |
| 4   | 40MM |              | TE konektivita SMOUV-02 ochrana                   |
| •   |      | SHOOV FOWER  | (40mm) s předzapékáním.*                          |
| 5,6 |      |              | Volné                                             |
| 7   | 60MM | S921         | Ochrana Furukawa S921 (60mm)                      |
| 8   | 60MM | S921 POWER   | Furukawa S921 (60mm) s<br>předzapékáním.*         |
| 9   | 60MM | JINÉ         | Jiná 60mm ochrana                                 |
| 10  | 60MM | SMOUV POWER  | TE konektivita SMOUV-01 ochrana                   |
|     |      |              | (60mm) s předzapékáním.*                          |
| 11  | 60MM | KONTINUÁLNÍ  | Nepřetržité zapékání pro 60mm                     |
|     |      |              | ochranu                                           |
| 12  |      |              | Volné                                             |
| 13  | 40MM | S924         | Ochrana Furukawa S924 (40mm)                      |
| 14  | 40MM | S924 POWER   | Ochrana Furukawa S924 (40mm) s<br>předzapékáním.* |
| 15  | 40MM | S927B        | Ochrana Furukawa S927B (40mm)                     |
| 16  | 40MM | S927B POWER  | Ochrana Furukawa S927B (40mm) s                   |
|     |      |              | předzapékáním.*                                   |
| 17  | MINI | S928A        | Ochrana Furukawa S928A                            |
|     |      |              | (délka 20/25/30mm)                                |
| 18  | MINI | JINÉ         | Jiná 20/25/30mm ochrana                           |
| 19  |      |              |                                                   |
| :   |      |              |                                                   |
| 27  |      |              |                                                   |
| 28  | 60MM | S921DC       | Ochrana Furukawa S921DC (60mm)                    |
| 29  |      | SOC          | Ochrana délky20mm pro SOC                         |
| 30  |      | ODSTRAŇOVÁNÍ | Odstraňování zkroucení                            |
| 50  |      | ZKROUCENÍ    |                                                   |

\*) Předzapékání předehřívá pícku před začátkem zapékání pro zkrácení doby zapékání.
 Předzapékání začne po obloukovém výboji.

![](_page_28_Picture_3.jpeg)

| <b>()</b> | Po zapnutí svářečky vláken NJ001 je automaticky zvolen poslední použitý program.                                                                                                    |  |  |  |
|-----------|----------------------------------------------------------------------------------------------------|--|--|--|
|           | <ul> <li>Program odstranění zkroucení je nainstalován v programu č</li> <li>010. Program odstranění zkroucení lze zvolit z menu programu zapékání. Lze jej také zvolit podržením klávesy zapékání, pokud je ikona stavu zapékání modrá.</li> <li>Po skončení odstraňování zkroucení se svářečka automaticky vrátí do předchozího stavu.</li> <li>Při použití funkce odstranění zkroucení umístěte nepřipravené vlákno do pícky svářečky. Obvyklým způsobem zavřete klapky vlákna a kryt.</li> </ul> |  |  |  |

### 6.2.3 Volba jazyka

Jazyk menu svářečky vláken NJ001 lze zvolit z několika možností. Výchozím jazykem je angličtina.

- 1. V obrazovce připraveno stiskněte klávesu Menu pro přístup do menu.
- 2. Zvolte "Nastavení" a stiskněte Enter.
- 3. Zvolte sub-menu "Parametry" a stiskněte Enter.
- 4. Zvolte "Jazyk" a stiskněte Enter.
- Pop-up okno zobrazí aktuálně nastavený jazyk. Pro procházení jazyků použijte klávesy ▲ ▼. Pro výběr stiskněte Nastavit.
- Stiskněte Zpět a pop-up okno potvrdí změnu. Pro potvrzení změny zvolte "Přepsat". Pro zrušení operace zvolte "Zrušit". Poté stiskněte Enter.
- 7. Opakovaně mačkejte Zpět, dokud se nezobrazí obrazovka připraveno

![](_page_29_Picture_10.jpeg)

![](_page_29_Picture_11.jpeg)

# 7. Svařování vláken

### 7.1 Základní svařování

# 7.1.1 Kontrolní oblouk

Při svařování vláken se používá obloukový výboj k roztavení skla dvou konců optických vláken, která jsou následně spojena přitisknutím natavených konců k sobě. Vlákna se taví a spojují při různých teplotách. Pro dosažení optimálních výsledků je nutné nastavit výkon obloukového výboje. Výsledky svařování může také ovlivnit opotřebení elektrod a vnější podmínky, jako například teplota, vlhkost nebo nadmořská výška. Funkce kontrolního oblouku prověří výkon obloukového výboje a upraví jej

na správnou hodnotu. Při kontrolním oblouku nataví svářečka konce vláken, aniž by je spojila, čímž ověří podmínky, při kterých dojde k tavení.

Kontrolní oblouk by měl být proveden v následujících případech. Navíc, v případě, že neustále dochází k chybám při svařování, proveď te kontrolní oblouk pro ověření, že je výkon oblouku správně nastaven.

- Na začátku denního provozu svářečky
- Pokud dojde ke znatelné změně okolních podmínek
- Po výměně nebo čištění elektrod
- Zvedněte víko a vložte vlákna. Ujistěte se, že vlákna mají správně odstraněnou ochranu a jsou správně očištěna a zalomena. Pro podrobnější informace viz "7.1.2 Příprava vlákna".
- 2. Zavřete víko svářečky.
- V menu zvolte "Kontrolní oblouk" a stiskněte Enter.
- Svářečka vláken NJ001 si automaticky podá vlákna a zapálí obloukový výboj.

![](_page_30_Picture_13.jpeg)

![](_page_30_Picture_14.jpeg)

- Během trvání obloukového výboje zůstanou motorky zajišťující přísun vláken vypnuté, co zabrání koncům vláken ve spojení.
   Výsledkem je utavení konců obou vláken.
- Funkce kontrolního oblouku ověří, k jak velkému natavení vlákna dojde a také ověří vycentrování pozice vlákna. Pokud jsou výsledky kontrolního oblouku v pořádku, zobrazí se pop-up okno se zprávou "VÝSLEDEK: OK". Pro návrat do menu stiskněte OK.
- Pokud jsou výsledky negativní, zobrazí se zpráva "VÝSLEDEK: NG Opakujte pokus". Stiskněte Opakovat a přístroj automaticky upraví nastavení výkonu oblouku a poté se vrátí do menu.

![](_page_31_Picture_3.jpeg)

![](_page_31_Picture_4.jpeg)

5. Pokud je výsledek negativní, opakujte kontrolní oblouk tak dlouho, dokud nejsou nové hodnoty přijatelné. Je nutné vyjmout vlákna a opětovně je připravit novým zalomením. Pokud nejsou uspokojivé výsledky obdrženy ani po čtyřech pokusech, prohlédněte elektrody, zda nejeví známky opotřebení, a v případě potřeby je vyměňte.

![](_page_31_Picture_6.jpeg)

![](_page_32_Picture_0.jpeg)

- Po stisknutí klávesy 
   je možné provést vizuální kontrolu oblouku na monitoru. Výboj elektrod by měl produkovat rovný a stabilní oblouk. Kolísání oblouku indikuje nutnost vyčištění či výměny elektrod.
- Pokud je "Datový výstup" v sub-menu "Parametr" menu "Nastavení" nastaven na "Aktivní" nebo "PC", jsou ve výsledcích zobrazena detailní data o kontrolním oblouku. Stisk Optimalizovat umožní automatickou úpravu výkonu oblouku, zatímco Zrušit nastavení neupraví ani nedokončí kontrolní oblouk.
  - ODTAVENÍ AAA(BBB-CCC)
    - AAA: Délka odtavení vlákna
    - BBB: Nejnižší přípustná hodnota
    - CCC: Nejvyšší přípustná hodnota
  - VÝKON DDD(+EEE)→FFF(+EEE)
    - DDD: Aktuální výkon obloukového výboje
    - EEE: Hodnota kompenzace změn okolního prostředí
    - FFF: Doporučený výkon obloukového výboje
  - STŘED GGG (±HHH)→III
    - GGG: Aktuální střed oblouku
    - HHH: Přípustný rozsah středu oblouku
    - III: Doporučený střed oblouku

![](_page_32_Picture_15.jpeg)

# 7.1.2 Příprava vlákna

Kvalita přípravy vlákna přímo ovlivňuje vložný útlum svaru. Pro dosažení optimálního výsledku se ujistěte, že jsou V-drážky čisté a že konce vláken jsou správně očištěny a zalomeny.

Jedno vlákno připravte podle následujícího postupu.

1. Nasuňte ochranu svaru na levé či pravé vlákno.

![](_page_33_Figure_4.jpeg)

2. Odstraňte část ochrany vlákna pomocí stripovacích kleští. Pro podrobnější informace nahlédněte do návodu ke stripovacím kleštím.

![](_page_33_Figure_6.jpeg)

Obnažené vlákno otřete ubrouskem nepouštějícím vlákno namočeným v denaturovaném alkoholu.

![](_page_33_Figure_8.jpeg)

![](_page_33_Picture_9.jpeg)

Při čištění vlákna používejte etanol o čistotě větší než 99 %.

![](_page_33_Picture_11.jpeg)

4. Ujistěte se, že používáte vhodný držák vlákna příslušný k průměru pláště daného vlákna. Umístěte vlákno takovým způsobem, aby se okraj odstraněného pláště vlákna kryl s konvexním koncem držáku (viz obrázek níže).

![](_page_34_Picture_1.jpeg)

Při svařování vláken s délkou zalomení 5 mm opatrně očistěte vlákno, zejména okolo okraje pláště, aby došlo k odstranění rezidua. Pokud na okraji pláště vlákna zůstane reziduum a vlákno je vloženo do V-drážky, může způsobit vyosení vlákna.

 Zalomte vlákno tak, aby 10 mm obnaženého vlákna přesahovalo okraj pláště. Pro detailní informace nahlédněte do manuálu lámačky vláken.

![](_page_34_Picture_4.jpeg)

- Po zalomení vlákna obnažené vlákno nečistěte.
- Zamezte kontaktu obnaženého konce vlákna s jakýmkoliv povrchem.
- Během provozu svářečky se nikdy nedívejte přímo do vlákna nechráněným okem. Je doporučeno nošení ochranných brýlí.

![](_page_34_Picture_8.jpeg)

#### 7.1.3 Vkládání vlákna

- 1. Otevřete víko svářečky.
- Připravte držák vlákna prostrčením kolíku svářečky vláken dírou na držáku vlákna. Dbejte na to, aby nedošlo ke kontaktu konce vlákna s čímkoliv jiným.
- Ujistěte se, že je obnažený konec vlákna umístěn přesně ve V-drážce.
   Pokud ne, vyjměte držák vlákna a opět jej umístěte.
- 4. Postup opakujte pro ostatní držáky vláken.
- 5. Zavřete víko svářečky. Zobrazí se obrazovka připraveno.

Neprostrkujte špičky konců vláken skrz V-drážku.

![](_page_35_Picture_7.jpeg)

![](_page_35_Picture_8.jpeg)

Zamezte zlomení vláken nárazem o V-drážku či jinou část svářečky při jejich umisťování do V-drážky. Zlomená vlákna mohou vniknout do očí.

![](_page_35_Picture_10.jpeg)
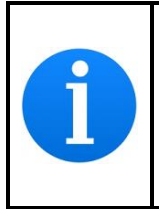

Svářečka vláken NJ001 má kvůli správnému fungování s krátkou délkou zalomení vlákna velmi krátkou V-drážku. Vložte vlákno s krátkou délkou zalomení do V-drážky podle návodu níže.

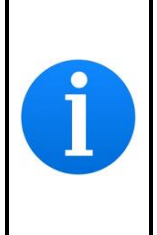

Pokud při svařování vlákna s 900µm pláštěm dojde ke zkroucení či ohnutí vlákna, může být obtížné umístit takové vlákno do V-drážky, jelikož vlákno z drážky vyskakuje. V takovém případě může pomoci vložit vlákno obráceně (Otočte

vlákno o 180 stupňů).

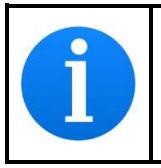

Pokud je vlákno zkroucené či ohnuté, může být obtížné umístit takové vlákno do V-drážky. Před přípravou vlákna odstraňte zkroucení a ohyby vlákna a poté jej umístěte do V-drážky.

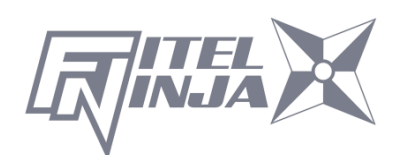

## 7.1.4 Svařování vláken

- 1. Ujistěte se, že je na displeji zobrazena obrazovka "PŘIPRAVENO".
- 2. Pro zahájení svařovacího cyklu stiskněte 🔍.
- Následující činnosti provede svářečka vláken NJ001 automaticky. Pro pozastavení svářečky vláken NJ001 v průběhu kterékoliv z nich stiskněte . Na displeji se zobrazí zpráva PAUZA. Pro pokračování v procesu stiskněte opět .
  - Na LCD displeji se zobrazí pravý a levý konec vlákna.
  - Dojde k výboji čisticího oblouku kvůli očištění konců vláken.
  - Vlákna jsou umístěna tak, že mezi jejich konci je mezera široká přibližně 30 µm.
  - Je zkontrolováno vyosení vláken a stav zalomení.
  - Dojde k výboji elektrod.
  - Je zkontrolován svar vláken.
  - Je odhadnut vložný útlum svaru a zobrazen na LCD displeji podobně jako na obrázku níže.

| Ready   | 10/31 12:15         |
|---------|---------------------|
|         | SM1<br>SINGLE MODE  |
| X       | ₩ 001 40MM<br>\$924 |
| F1 Menu | Shortcut F2         |

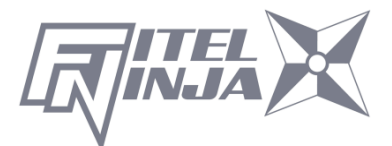

#### Postup svařování

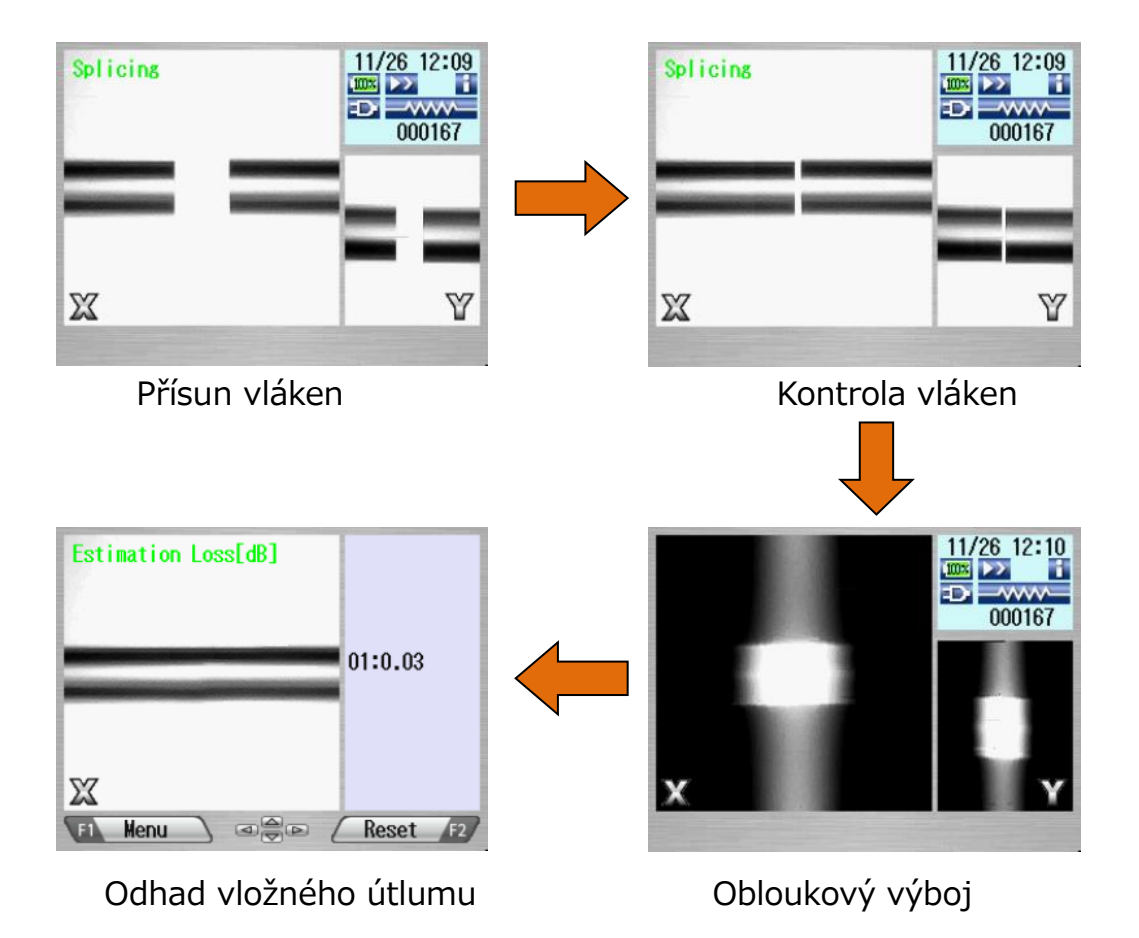

- 4. Po zobrazení odhadu vložného útlumu jsou na výběr následující operace.
  - Pro přepínání zobrazení mezi X a Y použijte ◀ ►.
  - Po stisku dojde k dalšímu obloukovému výboji. Kontrola vlákna a odhad útlumu jsou zopakovány.
  - Pro zobrazení dat z inspekce vlákna před a po svařování použijte ▼.

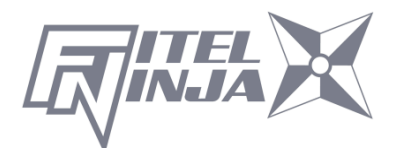

- Při pozastavení svařování lze stiskem Menu zobrazit dostupné možnosti.
   Pro pokračování ve svařování stiskněte opět D.
  - Menu: Zobrazí menu.
  - Zoom: Přiblíží obraz vlákna.
  - Uložit: Uloží obrázek vlákna a uloží jej spolu s daty o svaru.
  - Zobrazení X⇔Y: Přepíná mezi zobrazením vlákna X a Y.

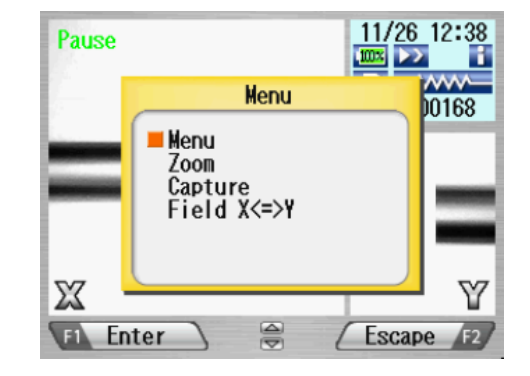

Pokud vlákno neprojde kontrolou splnění kritérií zalomení, je svařovací cyklus pozastaven a je zobrazeno příslušné hlášení o chybě jako na obrázku níže. Pro dočasné skrytí zprávy stiskněte klávesu ▼ a zkontrolujte stav vlákna. Zvedněte víko svářečky, poté, co se zobrazí PŘIPRAVENO, vyjměte vlákna a opakujte celý proces svařování od přípravy vláken. Pro ignorování chyby a pokračování ve svařovacím cyklu stiskněte OK a poté Enter.

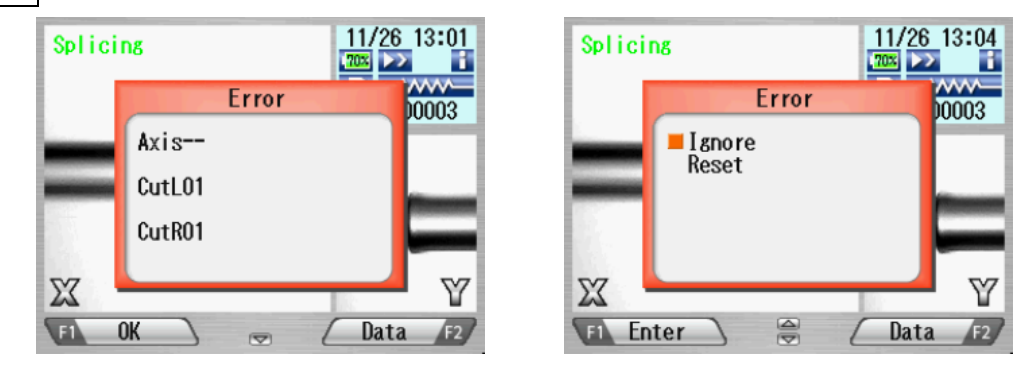

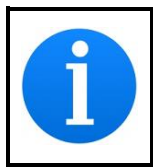

Po dokončení svařování provede svářečka vláken kontrolu stavu svaru pomocí zpracování obrazu. Proveďte však, prosím, také vizuální kontrolu pomocí zobrazení vlákna na LCD displeji.

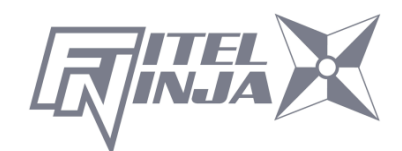

## 7.1.5 Defekty při svařování

| Defekty             | Možná příčina                      | Řešení                                                                                  |  |  |  |  |
|---------------------|------------------------------------|-----------------------------------------------------------------------------------------|--|--|--|--|
|                     | Zvolen špatný typ<br>vlákna        | Zvolte správný program svařování a opakujte svařování vlákna.                           |  |  |  |  |
| Bubliny             | Chybné zalomení                    | Zopakujte proces přípravy a svařování vlákna.                                           |  |  |  |  |
|                     | Znečištěný konec<br>vlákna         | Zopakujte proces přípravy a svařování vlákna.                                           |  |  |  |  |
|                     | Degradace elektrod                 | Vyměňte elektrody.                                                                      |  |  |  |  |
| Bubliny<br>(MMF)    | Závisí na typu vlákna              | V programu svařování zvyšte "Doba před svařováním (např. o 50[ms])                      |  |  |  |  |
|                     | Zvolen špatný<br>program svařování | Zvolte správný program svařování a opakujte svařování vlákna.                           |  |  |  |  |
| Nesvařená<br>nebo   | Chybné zalomení                    | Zopakujte proces přípravy a svařování vlákna.                                           |  |  |  |  |
| zúžená              | Nadměrný proud<br>oblouku          | Proveďte kontrolní oblouk a upravte výkon obloukového výboje.                           |  |  |  |  |
| vlákna              | Nedostatečný přísun<br>vláken      | Upravte množství přisouvaného<br>vlákna.                                                |  |  |  |  |
|                     | Degradace elektrod                 | Vyměňte elektrody.                                                                      |  |  |  |  |
|                     | Zvolen špatný<br>program svařování | Zvolte správný program svařování a opakujte svařování vlákna.                           |  |  |  |  |
| Zvětšení<br>průměru | Nadměrný přísun<br>vlákna          | Upravte množství přisouvaného vlákna.                                                   |  |  |  |  |
| '<br>vlákna         | Degradace elektrod                 | Vyměňte elektrody.                                                                      |  |  |  |  |
| VIANIA              | Nadměrný proud<br>oblouku          | Proveďte kontrolní oblouk a upravte výkon obloukového výboje.                           |  |  |  |  |
| Čeranska            | Zvolen špatný<br>program svařování | Zvolte správný program svařování a opakujte svařování vlákna.                           |  |  |  |  |
|                     | Degradace elektrod                 | Vyměňte elektrody.                                                                      |  |  |  |  |
| Sinouna             | Slabý oblouk                       | Proveďte kontrolní oblouk a upravte výkon obloukového výboje nebo použijte další výboj. |  |  |  |  |

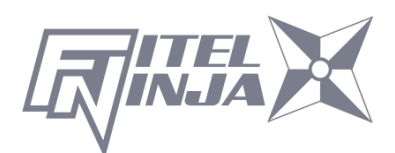

## 7.1.6 Vyjmutí svařeného vlákna

- 1. Před vyjmutím vlákna zvedněte obě klapky vlákna.
- Zvedněte víko svářečky. Svářečka provede tahovou zkoušku vlákna (1.96N).
- 3. Po dokončení zkoušky tahem bzučák jednou pípne.
- 4. Zvedněte víko obou držáků vláken.
- 5. Vyjměte svařené vlákno. Slabě za něj tahejte, aby zůstalo napjaté. Se

svařeným vláknem zacházejte opatrně. Nekruť te vlákno.

# 🔨 <mark>upozornění</mark>

Nepokoušejte se vkládat vlákna, pokud svářečka vláken NJ001 provádí reset. Vlákna vkládejte až po dokončení resetu a zobrazení obrazovky Připraveno.

## 7.1.7 Vyztužení svaru vlákna

- 6. Přetáhněte ochranu svaru přes svar.
- Umístěte svařené vlákno do pícky pravou stranou napřed čímž způsobíte zavření pravé klapky vlákna.
- 8. Ujistěte se, že je ochrana svaru umístěna v prostřední části pícky a že

ocelová výzuha ochrany svaru je na spodní straně. vlákno ochrana svaru obnažené vlákno ocelová výztuha pícka

 Levou rukou držte vlákno napnuté a přitom spusťte svařené vlákno, čímž způsobíte zavření levé klapky vlákna.

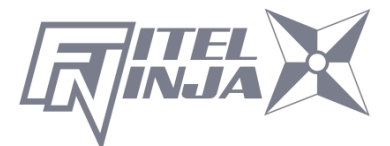

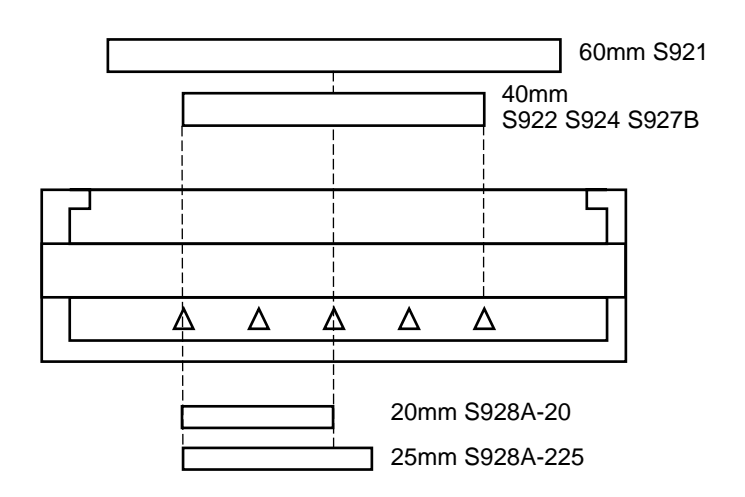

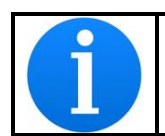

Pokud není ochrana svaru umístěna při zapékání na správné pozici, může dojít k chybě při smršťování.

- 10. Zavřete kryt pícky.
- Když je vlákno umístěno do pícky a zavřena levá klapka vlákna, rozsvítí se LED zapékání červeně a zapékání automaticky začne (Pokud je automatický start zapékání nastaven na "0", stiskněte opro aktivaci pícky.)

Průběh zapékání je zobrazen na LCD displeji pomocí následujících stavových ikon. Po dokončení zapékání a chlazení se ozve pípnutí.

| Тур   | Ikona | Význam                                           |
|-------|-------|--------------------------------------------------|
| Ċ     |       | Modrá: Mód připraven Červená/Žlutá: Mód zapékání |
|       |       | Mód chlazení                                     |
| ріску | ×     | Došlo k chybě                                    |

- Pro přerušení zapékání (když svítí LED Zapékání) stiskněte klávesu
   Zapékání bude okamžitě ukončeno.
- Pokud je teplota okolního prostředí nižší než 10°C, je doba zapékání automaticky prodloužena o 5 až 20 sekund.

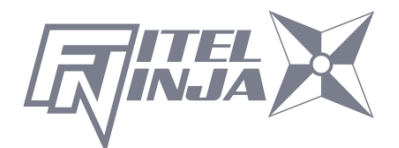

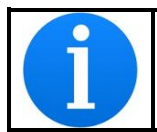

Během nahřívání neotvírejte klapky vlákna ani víko pícky. Může dojít k chybě při smršťování.

12. Vyjměte vlákno z pícky a zkontrolujte ochranu svaru.

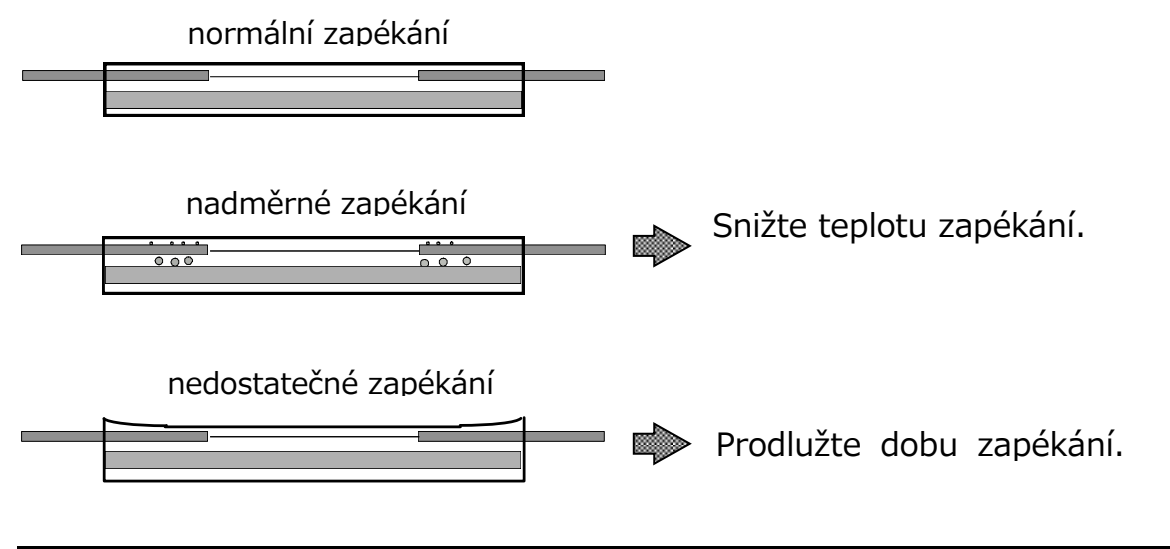

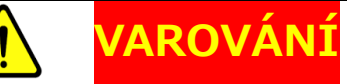

Pokud zaznamenáte problémy s píckou svářečky, přestaňte používat svářečku. Ihned vypněte napájení, odpojte napájecí kabel, odstraňte baterii a kontaktujte vaše místní servisní centrum. Nedotýkejte se pícky svářečky během zapékání a bezprostředně po něm. Pícka je velmi horká a může způsobit popáleniny.

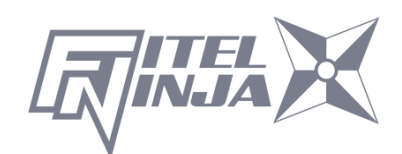

## 8. Návod k programování

#### 8.1 Funkce programování a Menu

Pro vstup do režimu programování musí uživatel přistupovat ke každé funkci z menu.

- Pro přístup do menu stiskněte Menu (pomocí funkční klávesy). Menu je dostupné z obrazovek Připraveno a svařování. Poté, co se v pop-up okně zobrazí menu, zvolte položku Menu a stiskněte Enter.
- 2. Zobrazí se obrazovka s menu jako na obrázku níže. Pro návrat na předchozí obrazovku stiskněte Zpět (pomocí funkční klávesy).

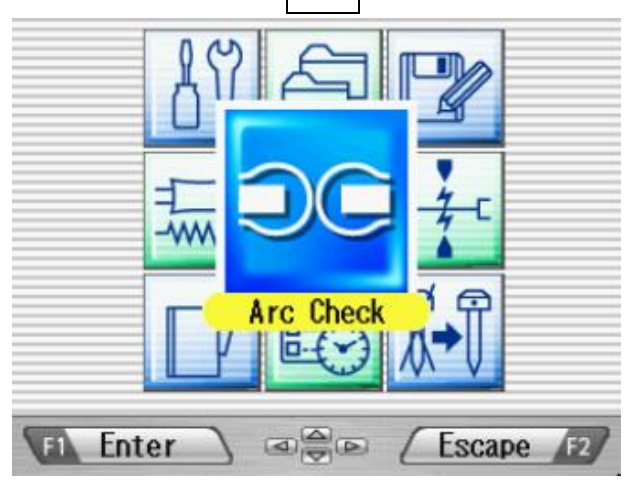

V následující tabulce je uveden seznam funkcí, které může operátor programovat a upravovat.

| Menu      | Funkce                         | Obsah                                                                                 |
|-----------|--------------------------------|---------------------------------------------------------------------------------------|
| Arc Check | Provést<br>kontrolní<br>oblouk | Provede kontrolu intenzity oblouku a<br>automaticky ji nastaví na správnou<br>úroveň. |
| oblouk    |                                |                                                                                       |

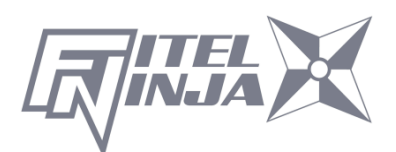

| Menu       | Funkce          | Obsah                                    |  |  |  |
|------------|-----------------|------------------------------------------|--|--|--|
|            | Autodiagnostika | Automaticky diagnostikuje stav           |  |  |  |
|            | přístroje       | přístroje.                               |  |  |  |
|            |                 | Změří a zobrazí průměr pláště, průměr    |  |  |  |
|            | Měření vlákna   | jádra, posunutí jader mezi vlákny, úhly  |  |  |  |
|            |                 | zalomení a/nebo mezeru mezi vlákny.      |  |  |  |
|            | Prostředí       | Změří a zobrazí teplotu okolní teplotu,  |  |  |  |
|            |                 | tlak a teplotu picky.                    |  |  |  |
| Nástroje   | Manuální        | Umožňuje manuálně ovládat celý cyklus    |  |  |  |
| Nascioje   | svařování       | svařování (pomocí ovládacích kláves).    |  |  |  |
|            | Uložení obrázku | Uloží, nahraje či vymaže obrázek         |  |  |  |
|            |                 | vlákna.                                  |  |  |  |
|            | <b>.</b>        | Zkontrolujte data předchozího            |  |  |  |
|            | Data svarovani  | svarovani, pridejte komentar, vymazte    |  |  |  |
|            |                 | data svarovani nebo je preneste do PC.   |  |  |  |
| -W History | Historie        | Zkontrolujte data oblouku, pridejte      |  |  |  |
|            | KONTROINICN     | komentar, vymazte data obiouku nebo      |  |  |  |
| Listerio   |                 | Je preneste do PC.                       |  |  |  |
| nistorie   | Obrazová data   | zkontrolujte obrazky vlakna, priučjte    |  |  |  |
|            |                 | nčeneste do PC                           |  |  |  |
|            | Editace         | Změňte hodnoty parametrů                 |  |  |  |
| av e 🖻     | programů        | v programu, upravte kritéria pro svar    |  |  |  |
|            | svařování       | nebo program přejmenujte.                |  |  |  |
|            |                 | Změňte teplotu zapékání, dobu            |  |  |  |
|            | Editace         | zapékání nebo program přeimenuite.       |  |  |  |
| Editace    | programu        |                                          |  |  |  |
| Programu   | гарекапі        |                                          |  |  |  |
| 19 5 7     |                 |                                          |  |  |  |
|            |                 | Zobrazí všechny dostupné programy        |  |  |  |
|            | Volba programu  | zapékání pro zpevnění vlákna. Lze zvolit |  |  |  |
|            | zapékání ze     | libovolný z nich. Viz "Výběr programu    |  |  |  |
| PRGM       | seznamu.        | vlákna" v oddílu "Začínáme".             |  |  |  |
| Zanékání   |                 |                                          |  |  |  |
| Zuperturn  |                 |                                          |  |  |  |

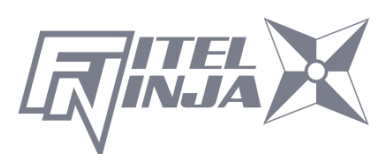

| Menu                | Funkce                                        | Obsah                                                                                                    |  |  |  |  |
|---------------------|-----------------------------------------------|----------------------------------------------------------------------------------------------------|--|--|--|--|
| PRGM<br>Svařování   | Volba<br>programu<br>svařování ze<br>seznamu. | Zobrazí všechny dostupné programy<br>zapékání pro zpevnění vlákna. Lze zvolit<br>libovolný z nich. Viz "Změna programu<br>vlákna" v oddílu "Začínáme". |  |  |  |  |
| Shortert<br>Zkratka | Nastavení<br>klávesové<br>zkratky             | Uloží často používanou obrazovku do<br>klávesové zkratky. Uživatel tak má<br>v případě nutnosti okamžitý přístup<br>k požadované obrazovce.            |  |  |  |  |
|                     | Nastavení<br>parametrů                        | Nastavení výchozího jazyka,<br>přihlašovacího jména, funkce spánku,<br>výchozího programu svařování, atd.                                              |  |  |  |  |
|                     | Nastavení<br>počitadla                        | Zobrazí počet oblouků, počet svařování.<br>Nastaví doporučený počet svařování, po<br>kterých vyměnit/vyčistit elektrody.                               |  |  |  |  |
|                     | Konfigurace<br>indikátoru dat                 | Zapnutí/vypnutí měření a/nebo odhadu dat během svařování.                                                                                              |  |  |  |  |
| Nastavení           | Úprava<br>Data/Času                           | Úprava data a času. Změna formátu<br>zobrazení času a data.                                                                                            |  |  |  |  |
|                     | Informace o přístroji                         | Zobrazení výrobního čísla a verze softwaru.                                                                                                    |  |  |  |  |
|                     | Výměna/čištění                                |                                                                                                    |  |  |  |  |
| 11 6 🖍              | elektrod                                      | Tutoriál, který krok za krokem ilustruje,                                                                                                    |  |  |  |  |
|                     | Cisteni cocek                                 | jak vyměnit/vyčistit elektrody, vyčistit                                                                                                    |  |  |  |  |
|                     | V-drážky a                                    | vlákna.                                                                                                    |  |  |  |  |
|                     | klapky vláken                                 |                                                                                                    |  |  |  |  |
| Údržba              | SOC referenční                                | Postup svařování s ferulí.                                                                                                    |  |  |  |  |
|                     | příručka                                      |                                                                                                    |  |  |  |  |

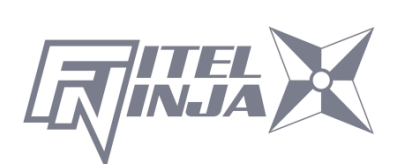

## 8.2 Editace programů

- 1. V obrazovce Menu zvolte "Editace PRGM" a stiskněte Enter.
- Zvolte "Svařování" nebo "Pícka" a stiskněte Enter.
   Následující postupy a obrázky popisují editaci programů svařování, nicméně, stejný postup lze aplikovat na programy zapékání.
- Zobrazí se seznam uložených programů (na obrázku vpravo). Komentář pro zvýrazněný program lze zobrazit stiskem ► a skrýt ◄.
- 4. Stiskem Enter zvolte program, který má být modifikován a poté stiskněte Menu pro přístup do pop-up menu.

Zvolte funkci a stiskněte Enter.

- Nastavení: Modifikace parametrů.
- Detailní nastavení: Modifikace detailních parametrů.
- Výchozí: Návrat k výchozím hodnotám parametrů.
- Kopírovat: Kopírování programu a jeho uložení pod novým jménem.
- Smazat: Vymazat program ze seznamu programů.
- Editace komentáře: Editace komentáře k programu.

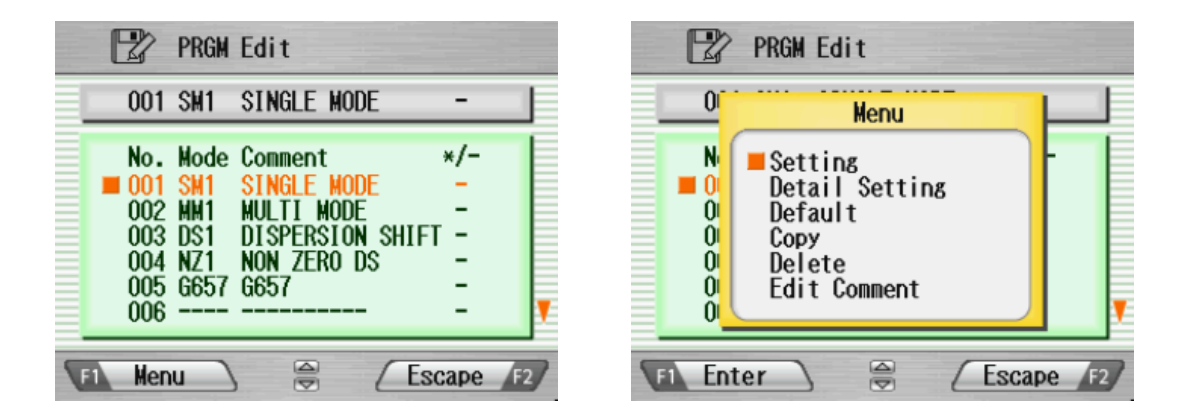

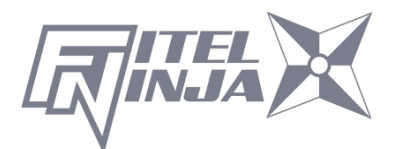

## 8.2.1 Nastavení

- 1. V pop-up menu zvolte "Nastavení" a stiskněte Enter.
- Zvolte záložku "Svar" nebo "Inspekce" pomocí ◄ ►. Pomocí ▲ ▼ zvolte parametr a pro editaci stiskněte Enter .
- Změňte hodnotu parametru pomocí < ► (zvýšit/snížit příslušné číslice) a/nebo ▲ ▼ (skutečná hodnota) a stiskněte Nastavit.
- 4. Stiskněte Konec editace. Zobrazí se pop-up okno s následujícími možnostmi.
  - Přepsat: Nahradit parametr upravenou hodnotou.
  - Jiná lokace: Uložit program s novým/změněným parametrem na novou lokaci jako nový program.
  - Zrušit: Zrušit změny a vrátit se na předchozí obrazovku.
- 5. Vraťte se na seznam parametrů. Zvolte jiný parametr k editaci nebo stiskněte Zpět pro dokončení editace.

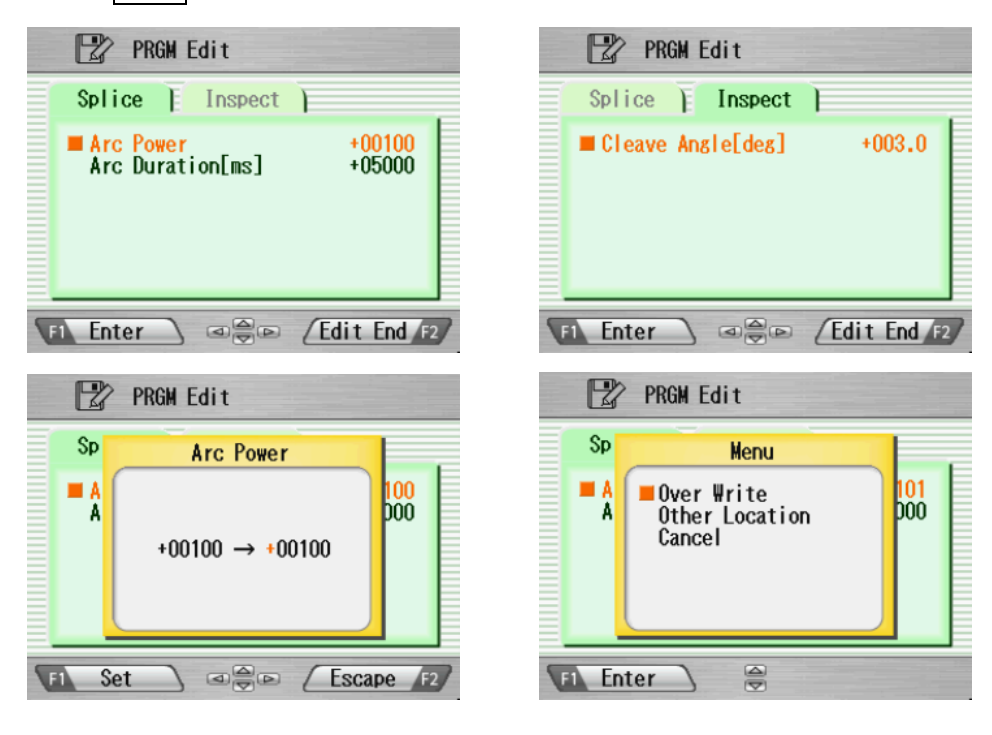

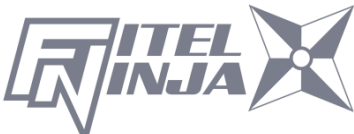

## 8.2.2 Detailní nastavení

- 1. Zvolte "Detailní nastavení" a v pop-up menu stiskněte Enter.
- 2. Je možné detailněji nastavit parametry. Způsob nastavení je stejný jako
  - v "Nastavení".

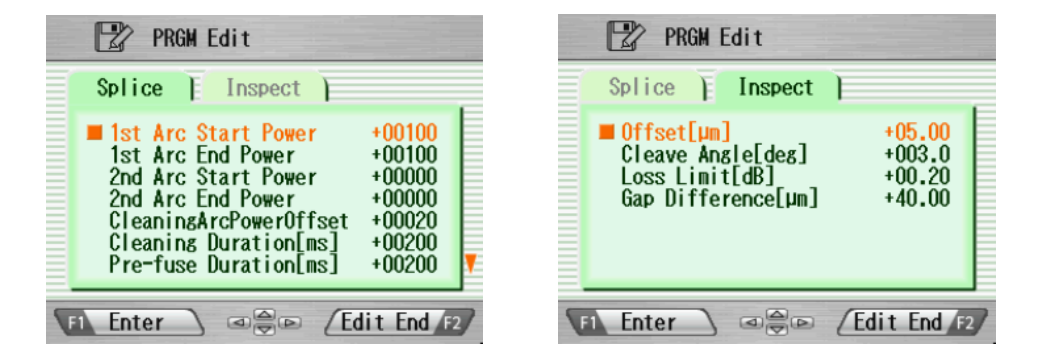

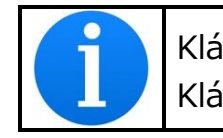

Klávesy ▲ ▼ : Posun o jednu položku Klávesa 💽 : Přesun na další stránku

## 8.2.3 Výchozí

Pro vrácení parametrů na výchozí hodnoty se řiďte následujícím postupem.

- 1. V Menu zvolte "Výchozí" a v pop-up menu stiskněte Enter. Zobrazí se pop-up okno se zprávou.
- 2. Stiskněte Enter.
- 3. Pro vrácení parametrů na výchozí hodnoty zvolte "Ano" a stiskněte Enter. Případně zvolte "Ne" stiskněte Enter pro zrušení operace.

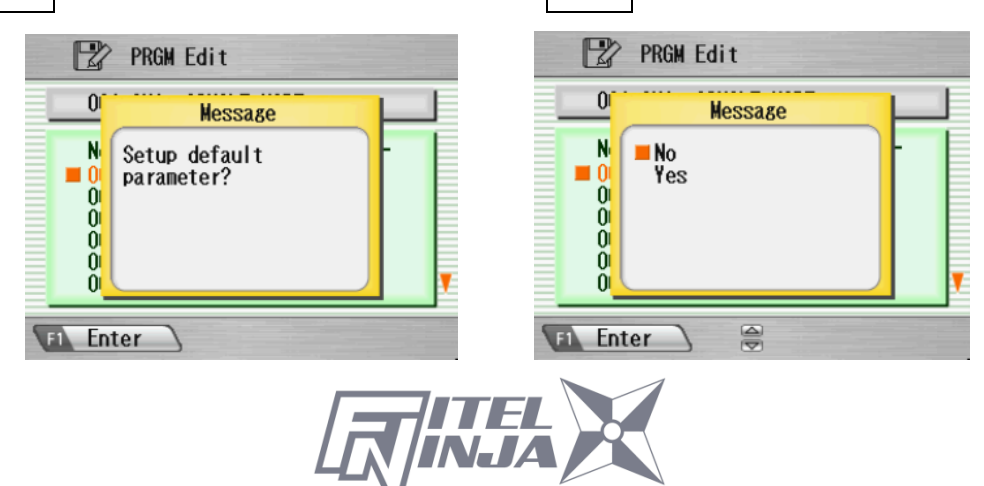

## 8.2.4 Kopírovat

Pro kopírování zvoleného programu se řiďte následujícím postupem.

- 1. V pop-up menu zvolte "Kopírovat" a stiskněte Enter.
- 2. Vyberte nové umístění pro program. Lokace předinstalovaných programů vybrat nelze.
- 3. Pro vložení programu stiskněte Enter.

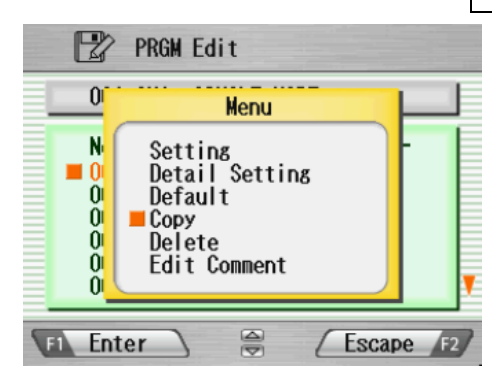

| PRGM Edit                                     |           |
|-----------------------------------------------|-----------|
| 001 SM1 SINGLE M                              | ODE –     |
| Select Destinatio 007 008 009 010 011 012 012 | n Program |
| FI Enter                                      | Escape F2 |

## 8.2.5 Smazat

Pro smazání zvoleného programu se řiďte následujícím postupem.

- 1. V pop-up menu zvolte "Smazat" a stiskněte Enter.
- 2. Zobrazí se pop-up zpráva s dotazem "Smazat program?". Pro pokračování stiskněte Enter.
- 3. Pro smazání programu zvolte "Ano" a stiskněte Enter. Případně zvolte "Ne" a stiskněte Enter pro zrušení operace. Předinstalované programy nelze smazat.

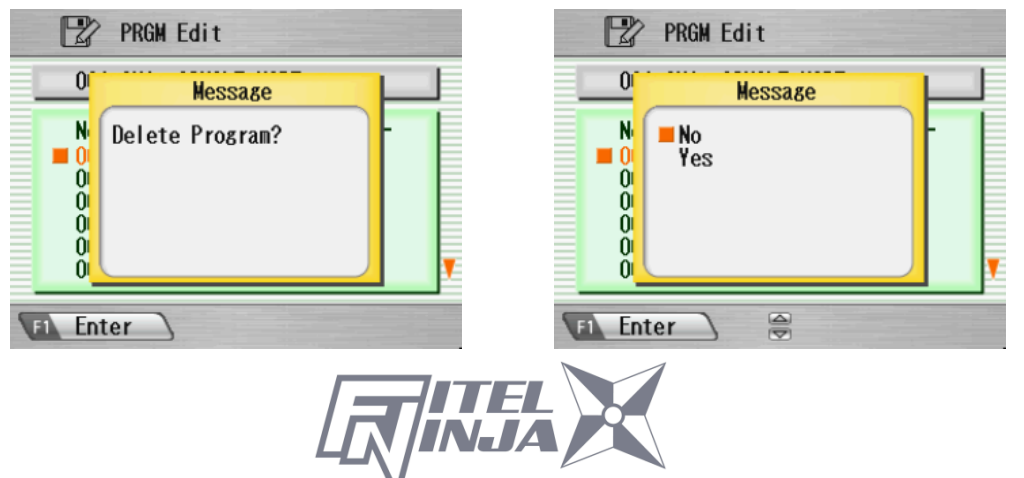

## 8.2.6 Editace komentáře

Pro editaci komentáře ke zvolenému programu se řiďte následujícím postupem.

- 1. Zvolte "Editace komentáře" a stiskněte Enter.
- Na obrazovce se v horní části zobrazí stávající komentář a znaky pro editaci textu ve spodní části.
- Pomocí ◄ ► a ▲ ▼ zvolte znak ve spodní části okna. Pro zvolení znaku stiskněte Nastavit. Červeně zbarvený znak v současném komentáři bude nahrazen zvoleným znakem.
- 4. Po dokončení editace komentáře stiskněte Zpět.
- 5. Zobrazí se pop-up menu s následujícími možnostmi
  - Přepsat: Nahradí stávající komentář editovaným.
  - Zrušit: Zruší změny a vrátí se na předchozí obrazovku.
- 6. Pro uložení editovaného komentáře zvolte "Přepsat" a stiskněte Enter

Případně zvolte "Zrušit" a stiskněte Enter pro zrušení operace.

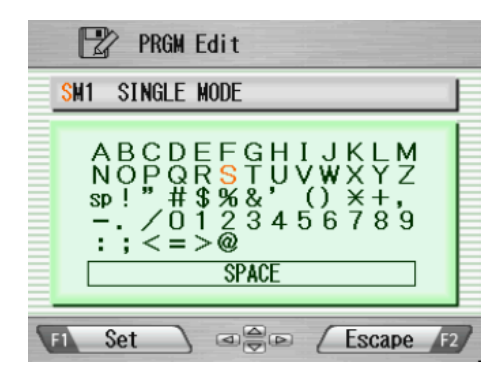

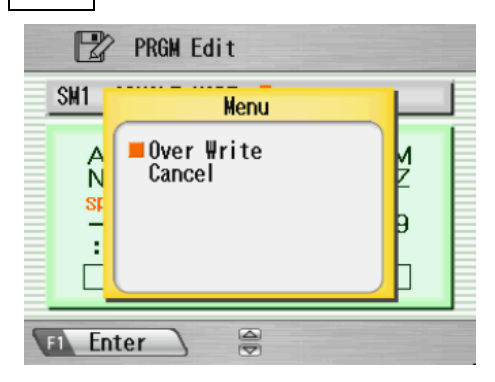

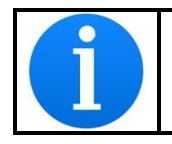

Svářečka vláken NJ001 umožňuje uložit maximálně 150 programů svařování.

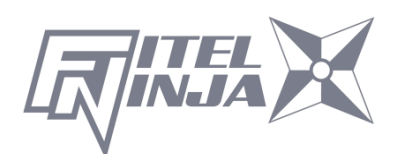

## 8.2.7 Tabulka parametrů

## Tabulka parametrů pro svařování

| Název parametru                   | Min  | Max   | Popis                                                                                |  |
|-----------------------------------|------|-------|--------------------------------------------------------------------------------------|--|
| Počáteční výkon 1.<br>oblouku     | 0    | 200   | Počáteční výkon při 1. obloukovém výboji                                             |  |
| Koncový výkon 1.<br>oblouku       | 0    | 200   | Koncový výkon při 1. obloukovém<br>výboji                                            |  |
| Počáteční výkon 2.<br>oblouku     | 0    | 200   | Počáteční výkon při 2. obloukovém<br>výboji                                          |  |
| Koncový výkon 2.<br>oblouku       | 0    | 200   | Koncový výkon při 1. obloukovém<br>výboji                                            |  |
| Ofset výkonu<br>čisticího oblouku | -127 | 128   | Výkon dodatečného obloukového<br>výboje pro čištění                                  |  |
| Doba čištění                      | 0    | 32767 | Doba trvání čisticího oblouku [ms]                                                   |  |
| Doba před<br>spojením vláken      | 0    | 32767 | Doba mezi začátkem oblouku a<br>prvním dotykem vláken [ms]                           |  |
| Trvání 1. oblouku                 | 0    | 32767 | Doba trvání 1. oblouku [ms]                                                          |  |
| Trvání 2. oblouku                 | 0    | 32767 | Doba trvání 2. oblouku [ms]                                                          |  |
| Čas začátku Z tahu<br>[ms]        | 0    | 32767 | Čas, po kterém začne svářečka tahat<br>vlákno zpět [ms]                              |  |
| Délka Z posuvu<br>[µm]            | 0    | 32767 | Délka překrytí vláken od jejich<br>prvního kontaktu [µm]                             |  |
| Délka Z tahu [µm]                 | 0    | 32767 | Vzdálenost odtažení vlákna od bodu<br>největšího překryvu vláken [µm]                |  |
| Počet opak.<br>oblouků [počet]    | 0    | 255   | Přípustný počet opakovaných výbojů<br>v naprogramovaném módu<br>dodatečných oblouků. |  |
| Trvání opak.<br>oblouku [ms]      | 0    | 32767 | Trvání opakovaného oblouku [ms]                                                      |  |
| Interval opak.<br>oblouků [ms]    | 0    | 32767 | Interval mezi dvěma dodatečnými<br>oblouky [ms]                                      |  |
| Ofset výkonu<br>opak. oblouku     | -127 | 128   | Výkon opak oblouku je součet<br>výkonu oblouku a ofsetu výkonu                       |  |
| Výkon opak. obl.                  | 0    | 255   | Výkon opakovaného oblouku                                                            |  |
| Mezera [µm]                       | 0    | 184   | Mezera pro finální úpravu pozice<br>před svařováním [µm]                             |  |

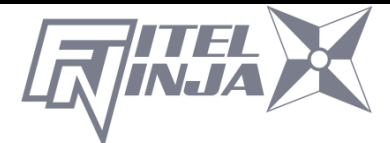

## Tabulka parametrů pro svařování

| Parametr         | Min | Max   | Popis                                    |
|------------------|-----|-------|------------------------------------------|
| Ofset [µm]       | 0   | 99.9  | Maximální dovolený ofset vlákna [µm]     |
| Úhel zalomení    | 0   | 00.0  | Maximální dovolený úhel zalomení vlákna, |
| [stupně]         | 0   | 90.0  | kdy bude svařování pokračovat [stupně]   |
| Limit útlumu[dP] | 0   | 15.0  | Maximální dovolený útlum, při kterém     |
| Διπιί αι απαξάδη |     |       | nedojde k vyvolání chyby svařování [dB]  |
| Odchylka mezery  | 0   | 00.00 | Maximální dovolená odchylka mezery před  |
| [µm]             | U   | 99.99 | svařováním [µm]                          |

## Znázornění parametrů svařování v čase

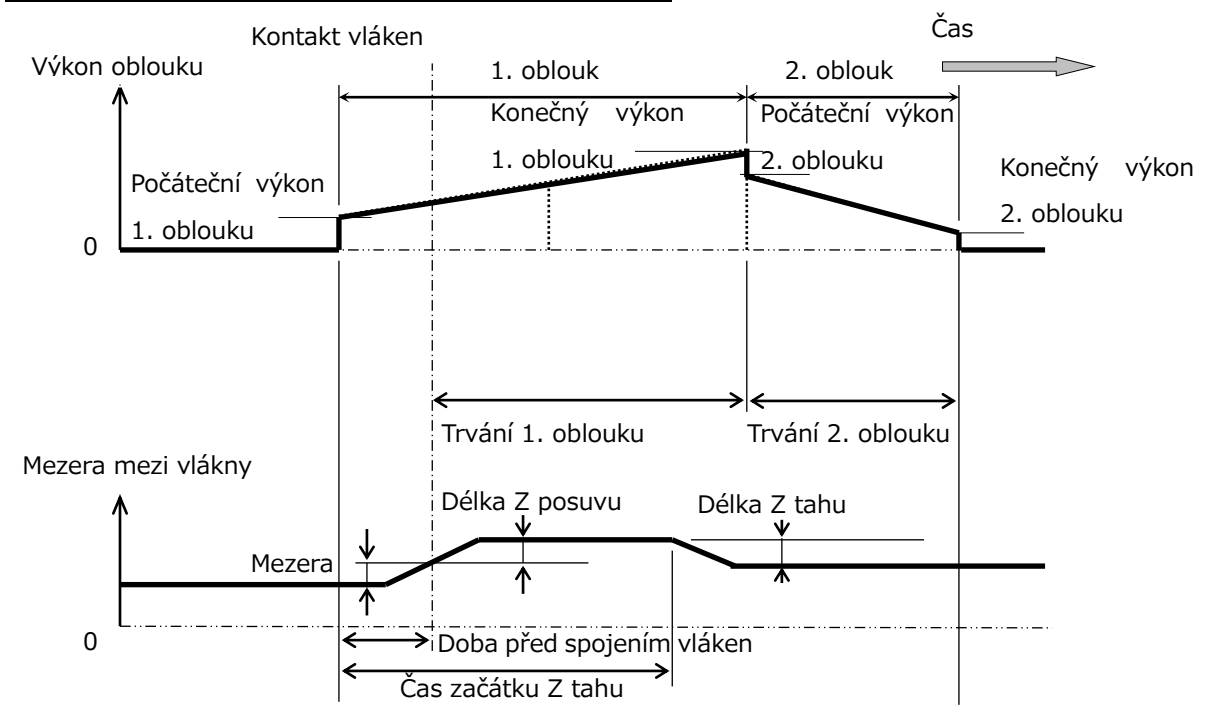

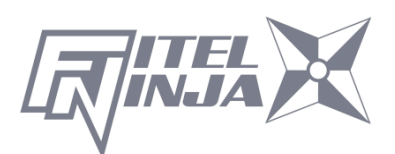

#### Tabulka kompenzace výkonu výboje

| Výkon oblouku                                     | Výkon<br>čisticího<br>oblouku | Výkon<br>svařovacího<br>oblouku | Výkon<br>dodatečného<br>oblouku |
|---------------------------------------------------|-------------------------------|---------------------------------|---------------------------------|
| Ofset výkonu čisticího<br>oblouku <sup>*1</sup>   | +                             | 0                               | 0                               |
| Ofset výkonu opakovaného<br>oblouku <sup>*1</sup> | 0                             | 0                               | +                               |
| Kompenzace klimatických<br>podmínek               | +                             | +                               | +                               |
| Ovládání oblouku<br>v reálném čase <sup>*2</sup>  | 0                             | +                               | +                               |

Položky označené "+" jsou přidány, když je počítán výkon obloukového výboje.

\*1 Toto je parametr programu svařování a lze jej měnit.

\*2 Je možné nastaviť na "Aktivní" nebo "Neaktivní" v sekci "Nastavení". Přičítá se, pokud je nastaven na "Aktivní".

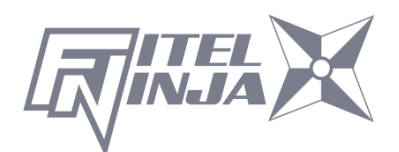

## Tabulka parametrů pro programy zapékání

| Parametr                         | Min | Max | Popis                                                                                                    |  |
|----------------------------------|-----|-----|----------------------------------------------------------------------------------------------------|--|
| 1. tepl. pícky<br>uvnitř [°C]    | 0   | 280 | Teplota vnitřní pícky pro první polovinu operace.                                                                                                    |  |
| 1. tepl. pícky vně<br>[°C]       | 0   | 280 | Teplota vnější pícky pro první polovinu operace.                                                                                                    |  |
| 1. doba zapékání<br>[s]          | 0   | 300 | Čas trvání první části zapékání.                                                                                                    |  |
| 2. tepl. pícky<br>uvnitř [°C]    | 0   | 280 | Teplota vnitřní pícky pro druhou<br>polovinu operace.                                                                                                    |  |
| 2. tepl. pícky vně<br>[°C]       | 0   | 280 | Teplota vnější pícky pro druhou<br>polovinu operace.                                                                                                    |  |
| 2. doba zapékání<br>[s]          | 0   | 300 | Doba zapékání po 1. zapékání                                                                                                    |  |
| Teplota chlazení<br>[°C]         | 0   | 280 | Výsledná teplota po skončení chlazení.                                                                                                    |  |
| Před. tepl. pícky<br>uvnitř [°C] | 0   | 280 | Teplota vnitřní pícky pro předběžné<br>nahřívání. Teplota předběžného<br>zapékání před 1. polovinou.                                                                                                 |  |
| Před. tepl. pícky<br>vně [°C]    | 0   | 280 | Teplota vnější pícky pro předběžné<br>zapékání. Teplota předběžného<br>zapékání před 1. polovinou.                                                                                                   |  |
| Doba předběžného<br>zapékání [s] | 0   | 300 | Doba provozu předběžného zapékání<br>po skončení chlazení nebo před 1.<br>polovinou.                                                                                                    |  |
| Auto Start                       | 0   | 2   | Nastavení funkce automatického<br>zahájení zapékání.<br>[0] : Manuální zahájení.<br>[1] : Po vložení vlákna a zavření levé<br>klapky začne zapékání automaticky. *<br>[2]: Kontinuální provoz pícky. |  |
| Kompenzace Auto<br>Startu        | 0   | 30  | Kompenzace doby, po které je zaháje<br>automatický provoz.                                                                                                    |  |

\*Nenechávejte ochranu svaru v pícce poté, co byla zapečena. Může dojít k roztavení opláštění.

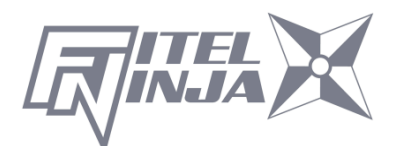

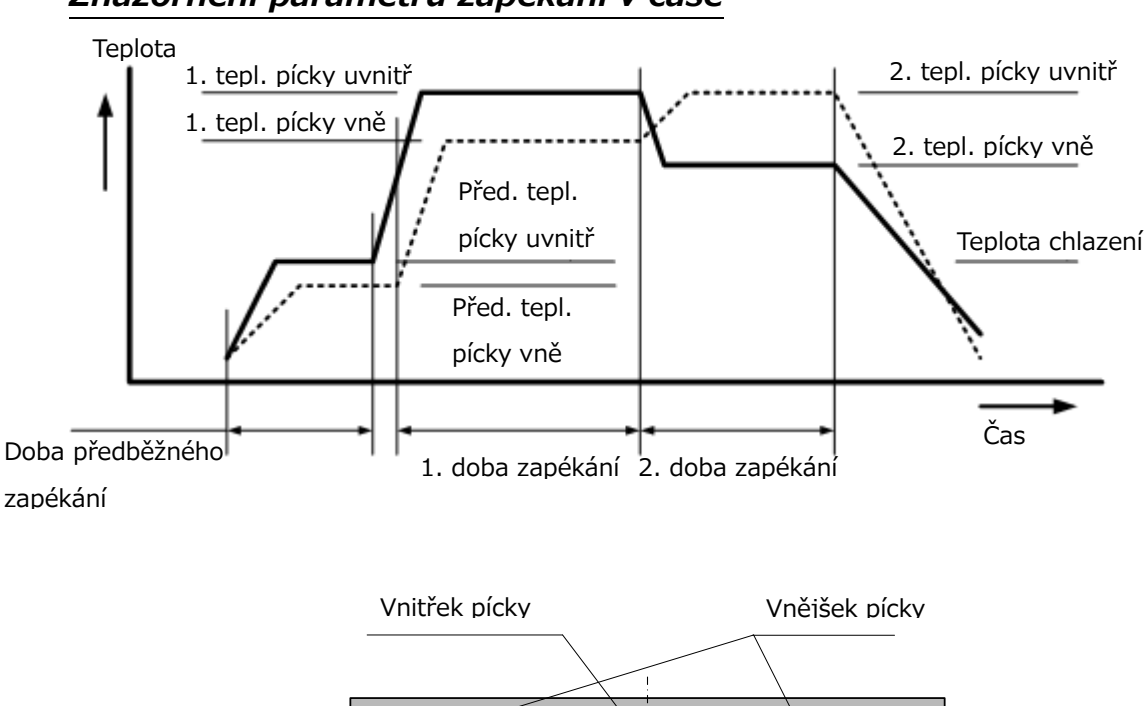

#### Znázornění parametrů zapékání v čase

#### 8.3 Historie

Volbou položky "Historie" v Menu získá uživatel přístup k detailním datům o svařování, historii kontrolních oblouků a archivům obrázků. Uživatel může také přidávat komentáře k jednotlivým datovým položkám. Data lze také přesunout/nahrát do PC nebo je vymazat z paměti.

- 1. V obrazovce Menu vyberte položku "Historie" a stiskněte Enter.
- 2. Zvolte "Data o svařování" nebo "Obrazová data" a stiskněte Enter pro přístup k uloženým datům.

| 🛅 History                                        |    | History                     |            | History                                                  |
|--------------------------------------------------|----|-----------------------------|------------|----------------------------------------------------------|
| Splice Data     Arc Check History     Image Data |    | <mark>■</mark> (0001 ~ 0100 |            | 0001 2014/11/26 13:10 48 *<br>0002 2014/11/26 13:07 58 * |
|                                                  | -/ |                             | <b>-</b> ⁄ | ,                                                        |
| Fi Enter 🔗 Escape F2                             |    | Fi Enter 🖉 Escape 😰         |            | FI Enter 🔗 Escape F2                                     |

## 8.3.1 Data o svařování

- Pokud byla zvolena "Data o svařování", zobrazí se na obrazovce seznam předchozích dat o svařování.
- (U dat označených "\*" je automaticky uchován obrázek vlákna.)
- 2. Pro získání detailních dat zvolte cílovou datovou položku a stiskněte Enter. (Viz obrázek níže.)
- Pro zobrazení detailních dat o každém vlákně jako na následujícím obrázku stiskněte ►.

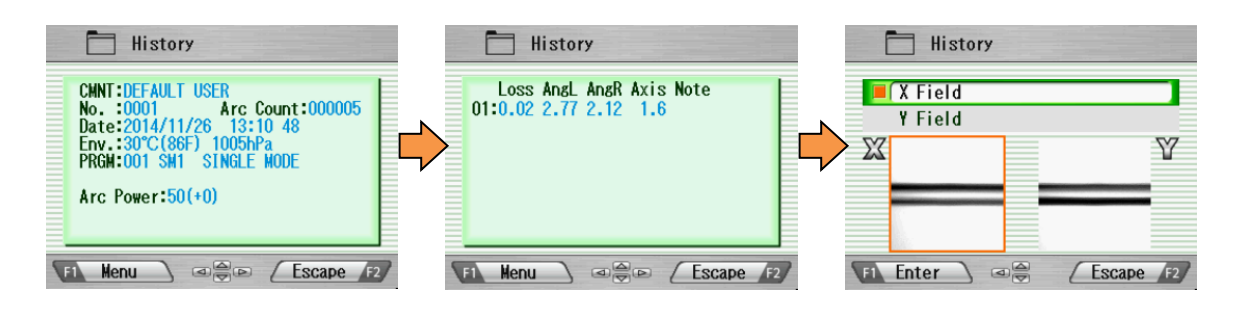

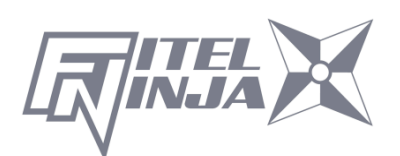

| Název            | Popis                                                                                                    |  |  |  |
|------------------|----------------------------------------------------------------------------------------------------|--|--|--|
| KMNT             | Editovatelný komentář k datům.                                                                                                    |  |  |  |
| Č.               | Data č. 1 jsou data z posledního svařování a číslo se zvyšuje pro starší data.                                                                                                    |  |  |  |
| Počet<br>oblouků | Počet oblouků při provádění svařování.                                                                                                    |  |  |  |
| Datum            | Datum a čas svařování.                                                                                                    |  |  |  |
| Prostř.          | Teplota a tlak vzduchu v době svařování.                                                                                                    |  |  |  |
| PRGM             | Jméno programu svařování.                                                                                                    |  |  |  |
| Výkon<br>oblouku | Výkon obloukového výboje při svařování.                                                                                                    |  |  |  |
| Odtavení         | Hodnota odtavení vlákna při kontrolním oblouku.                                                                                                    |  |  |  |
| Center           | Ústup centrální pozice při kontrolním oblouku.                                                                                                    |  |  |  |
| Útlum            | Odhadovaný vložný útlum.                                                                                                    |  |  |  |
| ÚhelL            | Úhel zalomení levého vlákna.                                                                                                    |  |  |  |
| ÚhelP            | Úhel zalomení pravého vlákna.                                                                                                    |  |  |  |
| Osa              | Ofset osy vlákna před svařováním.                                                                                                    |  |  |  |
| Pozn.            | <ul> <li>Chybové kódy a informace o případném dodatečném oblouku. Data, která obsahují chybový kód, jsou zvýrazněna.</li> <li>L: Odhadovaný vložný útlum přesahuje cílovou hodnotu.</li> <li>S: Šmouha či bublina v místě svaru, případně nesvařeno.</li> <li>A: Úhel zalomení nesplňuje kritéria.</li> <li>C: Zalomený konec vlákna má přílišné defekty.</li> <li>G: Rozdíl délky mezery nesplňuje kritéria.</li> <li>+: Pyl použit dodatečný oblouk.</li> </ul> |  |  |  |

- 4. Stiskněte Menu a v pop-up menu se zobrazí dostupné funkce. Zvolte požadovanou funkci a stiskněte Enter pro provedení operace.
  - Editovat komentář: Umožňuje editovat komentář k datům.
  - PC-OUT: Přenos/Nahrání dat do PC.
  - Smazat: Vymaže data.

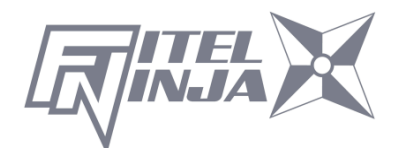

| CHN                              | Menu                             |     |
|----------------------------------|----------------------------------|-----|
| No.<br>Dat<br>Env<br>PRGI<br>Arc | Edit Comment<br>PC-OUT<br>Delete | 005 |
|                                  |                                  |     |

#### Editace komentáře

Pro postup editace komentáře viz 8.2.6.

#### PC-OUT

Po připojení NJ001 k PC nainstalujte na PC příslušné ovladače. Pro získání ovladačů se obraťte na vašeho místního zástupce nebo na společnost Furukawa Electric. Pro nahrání dat do PC se řiďte následujícím postupem.

- 1. Zapněte NJ001 a PC.
- 2. Připojte NJ001 k PC pomocí USB kabelu.
- 3. Ve Windows otevřete terminál jako například "HYPER TERMINAL" pod Windows XP.
- 4. Na obrazovce "Popis připojení", vyplňte do kolonky jméno nového připojení "NJ001" a klikněte na ikonu připojení.
- 5. Na obrazovce "Připojit" vyberte odpovídající komunikační port (např. COM2).
- 6. Zavřete okno "Nastavení portu".
- 7. V menu programu HYPER TERMINAL zvolte přenos a poté uložit text.
- Pojmenujte například TEST. Zapamatujte si adresu adresáře, ve kterém bude TEST uložen. (Výchozí bude C: / Program files/ Accessory/Hypertext.) Nyní je HYPER TERMINAL připraven pro příjem dat.
- 9. V pop-up menu NJ001 zvolte "PC-OUT" a stiskněte Enter.
- 10. Pro požadovaná/vybraná data vyberte "Aktuální výběr" nebo "Vše" pro všechna uložená data a stiskněte Enter. NJ001 odešle data přes HYPER TERMINAL do PC a data se zobrazí v okně terminálu.

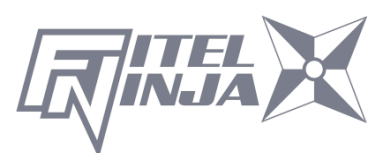

#### Smazat

- 1. Zvolte "Smazat" a stiskněte Enter.
- 2. Pro smazání požadovaných/vybraných dat zvolte "Aktuální výběr" nebo "Všechna data" a stiskněte Enter. Vybraná data budou smazána.
- Na NJ001 lze uložit 1500 dat o svařování. Data z dřívějších svařování budou automaticky smazána.
- Pokud bylo svařování provedeno s dodatečným obloukem, jsou v datech uloženy finální hodnoty naměřené po dodatečném oblouku.

#### 8.3.2 Historie kontrolních oblouků

- Na stejné obrazovce, jako data o svařování, se zobrazí seznam předchozích kontrolních oblouků.
- Pro zobrazení detailních dat (jako na obrázku vpravo) zvolte cílový čas a stiskněte Enter.

|   | History                                                                                                    |
|---|----------------------------------------------------------------------------------------------------|
|   | CWNT:DEFAULT USER<br>No. :0001 Arc Count:000076<br>Date:2014/11/17 13:46 25<br>Env.:32°C(89F) 1006hPa<br>PRGM:001 SM1 SINGLE MODE |
|   | Arc Power:70(+0)<br>Retreat :115<br>Center :244                                                                                   |
| 8 | FI Henu ) @@@ (Escape F2)                                                                                                    |

Zobrazená data jsou následující.

| Název            | Popis                                                                          |  |  |
|------------------|--------------------------------------------------------------------------------|--|--|
| KMNT             | Editovatelný komentář k datům.                                                 |  |  |
| Č.               | Data č. 1 jsou data z posledního svařování a číslo se zvyšuje pro starší data. |  |  |
| Počet<br>oblouků | Počet oblouků při provádění svařování.                                         |  |  |
| Datum            | Datum a čas provedení kontrolního oblouku.                                     |  |  |
| PRGM             | Jméno programu svařování.                                                      |  |  |
| Výkon<br>oblouku | Výkon oblouku.                                                                 |  |  |
| Odtavení         | Hodnota odtavení vlákna při kontrolním oblouku.                                |  |  |
| Center           | Ústup centrální pozice při kontrolním oblouku.                                 |  |  |

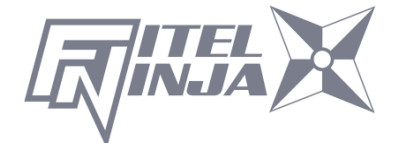

- 3. Stiskněte Menu a v pop-up menu se zobrazí dostupné funkce. Zvolte požadovanou funkci a stiskněte Enter pro provedení operace.
  - Editovat komentář: Umožňuje editovat komentář k datům.
  - PC-OUT: Přenos/Nahrání dat do PC.
  - Smazat: Vymaže data.

Dále se řiďte stejným postupem, jako pro data o svařování.

## 8.3.3 Obrazová data

- 1. Zobrazí se seznam uložených obrázků vláken.
- 2. Pro zobrazení obrázku a dat vyberte obrázek a stiskněte Enter.
- 3. Stiskněte Menu a v pop-up menu se zobrazí dostupné funkce. Zvolte požadovanou funkci a stiskněte Enter pro provedení operace.
  - Editovat komentář: Umožňuje editovat komentář k datům.
  - FULL Screen: Zobrazí obrázek na celou obrazovku.
  - Smazat: Vymaže data.

Dále se řiďte stejným postupem, jako pro data o svařování.

Zobrazená data jsou následující.

| Příklad             | Popis                                                 |
|---------------------|-------------------------------------------------------|
| 001 SM4             | Jméno programu svařování.                             |
| 00319               | Počet oblouků při provádění svařování.                |
| Připraveno          | Krok procesu svařování, ve kterém byl obrázek uložen. |
| Rovina X/Rovina Y   | Obrázek z kamery X nebo Y                             |
| 32 °C 1023hPa       | Teplota a tlak vzduchu v době svařování.              |
| VÝCHOZÍ<br>UŽIVATEL | Komentář                                              |

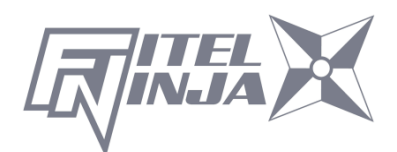

#### 8.4 Nástroje

Toto menu nabízí různé užitečné funkce.

- 1. V obrazovce Menu zvolte "Nástroje" a stiskněte Enter.
- 2. Zvolte sub-menu podle tabulky níže a opět stiskněte Enter
- 3. Opakovaně mačkejte Zpět, dokud se navrátíte na obrazovku připraveno.

| Sub-Menu                         | Funkce                                                                                                    |
|----------------------------------|----------------------------------------------------------------------------------------------------|
| Autodiagnostika                  | Provede diagnostiku stavu přístroje.                                                                                                    |
| Měření vlákna                    | Provede automatickou či manuální inspekci<br>vlákna s ohledem na posunutí pláště a jádra,<br>relativní excentricitu, mezeru, náklon a relativní<br>úhel zalomení. |
| Prostředí                        | Změří a zobrazí teplotu okolní teplotu, tlak a teplotu pícky.                                                                                                    |
| Manuální svařování               | Umožňuje operátorovi ručně ovládat celý cyklus svařování (za použití klávesnice).                                                                                 |
| Uložení obrázku                  | Uloží či smaže obrázek vlákna.                                                                                                    |
| Inspekce čela vlákna             | Změří úhel zalomení vlákna. (Bez garance)                                                                                                    |
| Úprava zapečení<br>ochrany svaru | Upraví stav zapečení ochrany svaru.                                                                                                    |

#### 8.4.1 Autodiagnostika

 Zobrazí se pop-up okno vyzývající uživatele k odstranění vlákna ze svářečky. Řiďte se pokynem a stiskněte OK.

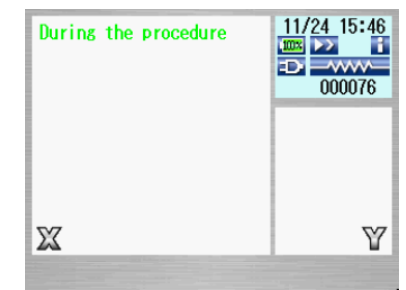

 Svářečka vláken NJ001 automaticky prověří přítomnost prachu v kameře a pohyb motorků. (viz příklad obrazovky vpravo).

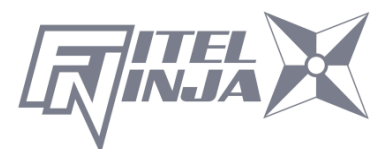

Následně se zobrazí pop-up okno žádající uživatele o vložení vlákna.

- 3. Pro zahájení zbylých kontrol vložte vlákna na obě strany a stiskněte 🔘.
- Svářečka vláken NJ001 následně automaticky provede zbylé kontroly.
   Poté se zobrazí pop-up okno dotazující se na provedení kontrolního oblouku.
- 5. Stiskněte Enter a vyberte "Spustit" pro provedení kontrolního oblouku nebo "Zrušit". V pop-up okně následně opětovně stiskněte Enter.
- Po dokončení diagnostiky se zobrazí pop-up okno se zprávou "Status OK". Pro dokončení diagnostiky stiskněte Zpět.
- 7. Pokud přístroj neprojde kontrolou, zobrazí se pop-up okno se zprávou "Status NG Kontaktujte servisní centrum". Pro další asistenci kontaktujte, prosím, vaše lokální zastoupení výrobce nebo společnost Furukawa Electric.
- Pokud selže kontrola oblouku, zobrazí se pop-up okno se zprávou "Status NG Odstraňte vlákna a opakujte kontrolní oblouk." Pro optimalizaci výkonu obloukového výboje a proveďte další kontrolní oblouk.

| 1 | Při spuštění funkce "Autodiagnostika" použijte vlákna, u kterých<br>byla patřičně odstraněna ochrana, a která byla očištěna a<br>zalomena. |
|---|----------------------------------------------------------------------------------------------------|
| 1 | Pokud je výsledek "Status NG ", konzultujte sekci "Údržba" pro informace o odstranění poruch.                                              |

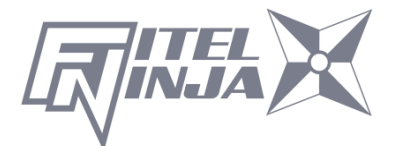

## 8.4.2 Měření vlákna

Svářečka vláken NJ001 provede automatickou či manuální inspekci vlákna s ohledem na posun pláště, mezeru, náklon a relativní úhel zalomení.

- 1. Na obrazovce "Nástroje" zvolte "Měření vlákna". Zobrazí se sub-menu s následujícími možnostmi.
  - Přísun a měření vlákna: Vlákno je automaticky přisunuto do pozice pro měření, přístroj změří charakteristiky vlákna a zobrazí výsledky.
  - Měření vlákna: Provede pouze měření. Vlákno je třeba umístit do příslušné polohy manuálně. Výsledek bude zobrazen po dokončení měření.
  - Manuální ovládání motorků: Umožňuje provést měření manuálně.
- 2. Vložte vlákna do svářečky.
- 3. Zvolte "Přísun a měření vlákna" a stiskněte Enter. Svářečka si automaticky přisune vlákna a následně zobrazí výsledky.
- 4. Opakovaně mačkejte Zpět, dokud se nezobrazí obrazovka Připraveno.
- Stejné výsledky jsou zobrazeny, pokud je měření provedeno pomocí sub-menu "Měření vlákna". Před začátkem měření se ujistěte, že je vlákno umístěno do příslušné polohy.
- 6. Pro popis ovládání v módu "Manuální ovládání motorků" viz "8.4.4.
   Manuální svařování".

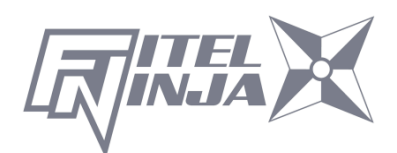

| Výsledky měření                            |                                            |                                         |
|--------------------------------------------|--------------------------------------------|-----------------------------------------|
| Tool                                       | Tool                                       | Tool                                    |
| CLAD OFF. X Y TOTAL<br>01 0.1 0.1 0.1 [um] | ANGLE L X Y TOTAL<br>01 0.0 -0.5 0.7 [DEG] | GAP X Y TOTAL<br>01 26.4 23.1 24.7 [µm] |
| Escape F2                                  |                                            | Escape F2                               |

Výsledky jsou zobrazeny jako na obrázcích výše.

Jsou změřeny následující parametry. Pro procházení parametrů použijte

#### klávesy ▲▼.

| Název       | Popis                                              |  |
|-------------|----------------------------------------------------|--|
| POSUN       | Posun pláště mezi dvěma vlákny [µm]                |  |
| PLÁŠTĚ      |                                                    |  |
| ÚHEL L      | Úhel zalomení levého vlákna [stupně]               |  |
| ÚHEL P      | Úhel zalomení pravého vlákna [stupně]              |  |
| REL.ÚHEL    | Relativní úhel zalomení mezi dvěma vlákny [stupně] |  |
| MEZERA      | Mezera mezi dvěma vlákny [µm]                      |  |
| TL PLÁŠTĚ L | Šířka pláště levého vlákna [µm]                    |  |
| TL PLÁŠTĚ P | Šířka pláště pravého vlákna [µm]                   |  |
| NÁKLON L    | Úhel náklonu středu pláště levého vlákna [stupně]  |  |
| NÁKLON P    | Úhel náklonu středu pláště pravého vlákna [stupně] |  |

## 8.4.3 Prostředí

NJ001 uživateli umožňuje zobrazit okolní klimatické podmínky.

- 1. V menu "Nástroje" zvolte "Prostředí " a stiskněte Enter.
- Zobrazí se teplota a tlak okolí. Pomocí klávesy °C<=>F lze přepínat jednotky.
- 3. Pro návrat na předchozí obrazovku stiskněte Zpět.

| H        | Tool                    |                 | -        |
|----------|-------------------------|-----------------|----------|
|          | Temperature<br>Pressure | 37°C<br>1007hPa |          |
| F1 °C∢=> | F                       | Escape          | 27<br>65 |

## 8.4.4 Manuální svařování

Manuální svařování umožňuje ovládat ručně celý proces svařování pomocí

klávesnice.

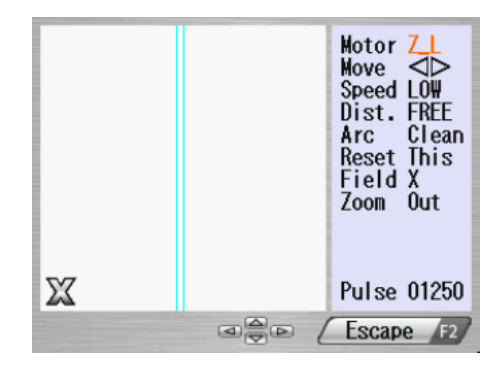

- 1. V menu "Nástroje" zvolte "Manuální svařování" a stiskněte Enter.
- 2. Zvolte požadovaný mód a stiskněte Enter. Před volbou položky "Semi auto" vložte vlákna do svářečky.
- 3.
- Semi Auto: Vlákna jsou automaticky přisunuta a zastaví se v pozici před zahájením svařování. Samotné svařování je provedeno manuálně podle postupu níže.
- Manuální: Všechny kroky jsou prováděny ručně podle postupu.
- 4. V módu "Semi Auto" jsou vlákna automaticky přisunuta do pozice před zahájením svařování stiskem klávesy Enter.
- 5. Pro zahájení manuálního provozu zvolte "Manuální" a stiskněte Enter (Viz obrázek výše). Levé okno zobrazuje obrázek vlákna a pravé příkazy pro manuální ovládání.
- Aktuálně zvolený příkaz je zvýrazněn červeně. Jiné příkazy lze volit pomocí kláves ▲▼. Pro změnu hodnoty nebo aktivaci funkce použijte
  - ◄ ►. U "Oblouk" a "Reset", stiskněte pro aktivaci funkce Spustit.
- 7. Pro návrat na předchozí obrazovku stiskněte Zpět.

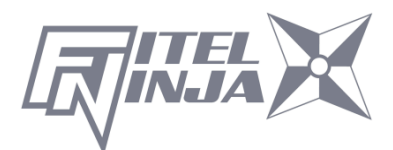

#### Proměnné, které mohou být měněny

| Příkaz                                                | Položka   | Popis                                     |
|-------------------------------------------------------|-----------|-------------------------------------------|
| Motor                                                 | Z_L       | Aktivuje přísun levého vlákna.            |
|                                                       | Z_R       | Aktivuje přísun pravého vlákna.           |
| Posun                                                 | •         | Posune vlákno vlevo.                      |
|                                                       | ►         | Posune vlákno vpravo.                     |
| Rychlost                                              | VYSOKÁ    | Zvolí vysokou rychlost pohybu motorku.    |
|                                                       | NÍZKÁ     | Zvolí nízkou rychlost pohybu motorku.     |
|                                                       | VOLNÁ     | Stiskem kláves ৰ 🕨 krokuje motorek.       |
| Vzdál.                                                | (Hodnota) | Motorek se pootočí o zadanou hodnotu.     |
|                                                       | [µm]      | Lze volit z: 5/50/500                     |
|                                                       | Čisticí   | Čisticí oblouk                            |
| Oblouk                                                | Oblouk    | Svařovací oblouk                          |
|                                                       | Dodat.    | Dodatečný oblouk                          |
| Posot                                                 | Aktuální  | Resetuje aktuálně vybraný motorek.        |
| Resel                                                 | Všechny   | Resetuje všechny motorky.                 |
| Pole                                                  | Х         | Zobrazí obrázek vlákna z pohledu osy X.   |
|                                                       | Y         | Zobrazí obrázek vlákna z pohledu osy Y.   |
| Puls (Hodnota) Pozice proudového pulzu zvoleného moto |           | Pozice proudového pulzu zvoleného motorku |

## 8.4.5 Uložení obrázku

Svářečka vláken NJ001 umožňuje uživateli uložit nebo smazat obrázky vlákna.

- 1. Zvolte "Uložení obrázku" a stiskněte Enter.
- 2. Pro pořízení a uložení obrázku zvolte "Uložit" nebo pro smazání obrázku zvolte "Smazat data" a stiskněte Enter.

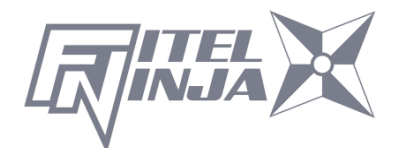

<Uložit>

- Před uložením obrázku zvolte mezi "Rovina X" nebo "Rovina Y". Stiskněte Enter (obrázek je následně uložen).
- Pro návrat na předchozí obrazovku stiskněte Zpět.

#### <Smazat data>

- Pomocí ▲▼ a ◀ ► zvolte data a stiskněte
   Smazat pro jejich vymazání.
- Pro návrat na předchozí obrazovku stiskněte Zpět.

## 8.4.6 Inspekce čela vlákna

Měření úhlu zalomení vlákna.

- 1. Zvolte "Inspekce čela vlákna" a stiskněte Enter.
- Vložte vlákno, které chcete proměřit. Zavřete víko svářečky a stiskněte .

Svářečka si podá vlákna. Po čisticím oblouku jsou na pravé straně obrazovky zobrazeny úhly zalomení vláken.

Výsledek měření je posouzen na základě aktuálně zvoleného programu svařování. Pokud je změřený úhel zalomení větší, než je nastavený limit, je indikován červeným písmem. V případě, že je vlákno špatně zalomeno, bude zobrazeno hlášení o chybě.

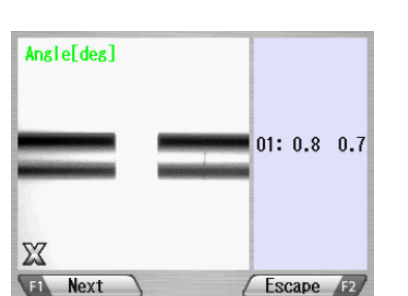

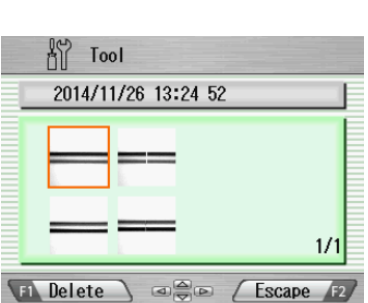

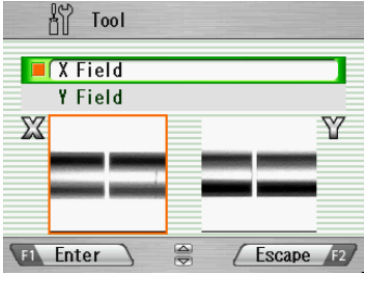

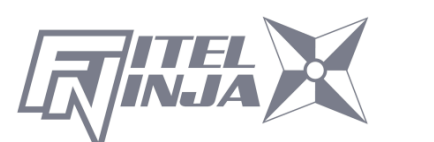

3. Pro změření dalších vláken stiskněte Další. Po skončení měření stiskněte Zpět.

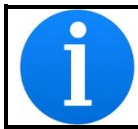

Inspekci je možné provést i pouze na jedné straně. Vložte vlákno na libovolnou stranu a proveďte měření.

## 8.4.7 Úprava zapečení ochrany svaru

Optimalizuje stav zapečení ochrany svaru.

- 1. Zvolte "Úprava zapečení ochrany svaru".
- 2. Vyberte stav (A~E) odpovídající současnému stavu zapečení ochrany svaru a stiskněte Enter.

| Kód | Stav ochrany svaru             |  |  |  |
|-----|--------------------------------|--|--|--|
| Α   | Nedostatečně zapečená na konci |  |  |  |
|     | ochrany                        |  |  |  |
| В   | Bublina uprostřed ochrany      |  |  |  |
| С   | Plášť vlákna se taví           |  |  |  |
| D   | Ochrana svaru se příliš taví   |  |  |  |
| E   | Výchozí nastavení od výrobce   |  |  |  |

- Stav zapečení ochrany svaru je upraven tak, aby bylo dosaženo lepšího stavu.
- 4. Pokud je úprava stavu nedostatečná, opakujte předchozí postup.

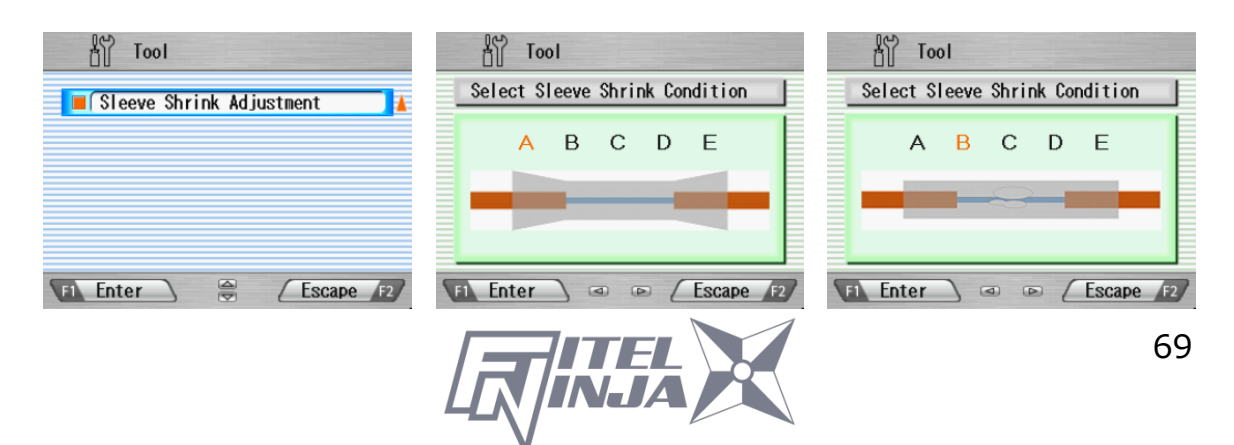

## 8.5 Nastavení

V nastavení jsou dostupné následující funkce. Výchozí nastavení je označeno tučným písmem.

- 1. V Menu zvolte "Nastavení" a stiskněte Enter.
- 2. Vyberte sub-menu a stiskněte Enter.
- 3. Vyberte položku nastavení a stiskněte Enter.
- 4. Pro jednotlivé položky se řiďte postupem níže
- 5. Pro návrat na předchozí obrazovku stiskněte Zpět.

Položky nastavení

| Položka nastavení | Obsah                                               |
|-------------------|-----------------------------------------------------|
| Jazyk             | Volba jazyka.                                       |
|                   | angličtina, japonština, čínština, portugalština,    |
|                   | francouzština, němčina, holandština, čeština        |
|                   | španělština, dánština, finština, italština, ruština |
|                   | švédština, polština, korejština, norština, atd.     |
| Automatický start | Volba módu automatického startu                     |
| svařování         | Auto / SemiAuto / <b>Neaktivní</b>                  |
| Automatický start | Aktivace módu automatického startu                  |
| zapékání          | Aktivní: Závisí na módu automatického startu        |
|                   | zvoleného programu zapékání.                        |
|                   | Auto: Nezávisí na programu zapékání. Zapékání       |
|                   | začne automaticky.                                  |
|                   | Neaktivní: Nezávisí na programu zapékání.           |
|                   | Zapékání nezačne automaticky.                       |
|                   | *V programu zapékání 60/40mm KONTINUALNI            |
|                   | nezačne zapékání automaticky. Stiskněte 🔯.          |
| Datový výstup     | Aktivace módu datového výstupu                      |
|                   | Neaktivní / Aktivní / PC                            |
| Krokovací funkce  | Volba módu průběhu svařování                        |
|                   | Neaktivní / Typ 1(Pozastaví se před každým          |
|                   | svařováním) / Typ 2 (Pozastaví se před každým       |
|                   | krokem) Pro pokračování stiskněte 赵.                |

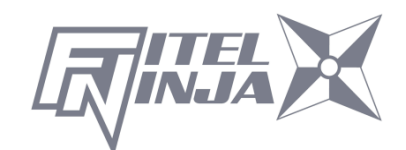

| Položka nastavení                  | Obsah                                                                                                    |
|------------------------------------|----------------------------------------------------------------------------------------------------|
| Společný výkon<br>oblouku          | Nastavení společného výkonu oblouku<br>Libovolná hodnota mezi 0 a 255. Klávesami ◀ ►<br>zvolte číslici a stiskněte ▲ ▼ pro zvýšení/snížení<br>hodnoty. Pokud je zvoleno "+", stiskněte ▲ pro<br>skok na 255 nebo ▼ pro skok na 0.                                               |
| Zvuk bzučáku                       | Volba hlasitosti bzučáku<br><b>+2</b> / +1 / 0                                                                                                    |
| Tón bzučáku                        | Volba tónu bzučáku.<br>+2 / +1 / 0                                                                                                    |
| Čas uspání                         | Nastavení času, po kterém dojde<br>k automatickému vypnutí<br>1/2/3/4/5/6/7/8/9/ <b>10</b> (min.)                                                                                                    |
| Formát data                        | Volba formátu data<br><b>RRMMDD</b> / MMDDRR / DDMMRR                                                                                                    |
| Přihlašovací zpráva                | Aktivace přihlašování heslem<br>Aktivní / <b>Neaktivní</b>                                                                                                    |
| Senzor                             | Aktivace kompenzace vlivu okolního prostředí<br>Aktivní / Neaktivní                                                                                                    |
| Ovládání oblouku<br>v reálném čase | Aktivace módu ovládání v reálném čase (RTAC)<br>Aktivní / <b>Neaktivní</b>                                                                                                    |
| Přiblížení obrazu                  | Volba přiblížení obrazu vlákna při svařování<br><b>Aktivní</b> / Neaktivní                                                                                                    |
| Zobrazení obrazu                   | Aktivace obrazu vlákna při obloukovém výboji<br><b>Typ 1</b> / Typ 2                                                                                                    |
| Zkouška tahem                      | Aktivace zkoušky tahem<br>Aktivní / Neaktivní                                                                                                    |
| Orientace monitoru                 | Volba orientace LCD obrazovky<br><b>Přední</b> / Zadní                                                                                                    |
| Osvětlovací lampička               | Výkon LED osvětlení V-drážky. (Slabý ⇔ Silný)<br>VYP/1/2/3/4/5/6/7/8/9/10/11/12/13/14/ <b>15</b>                                                                                                    |
| Počet oblouků                      | Zobrazení a editace počtu oblouků<br>Zobrazí aktuální počet a umožňuje upravit na<br>libovolnou hodnotu (do 32767). Klávesami ◀ ►<br>zvolte číslici a stiskněte ▲ ▼ pro zvýšení/snížení<br>hodnoty. Pokud je zvoleno "+", stiskněte ▲ pro<br>skok na 32767nebo ▼ pro skok na 0. |
| Celkovy počet<br>oblouků           | počet, nelze editovat.                                                                                                    |

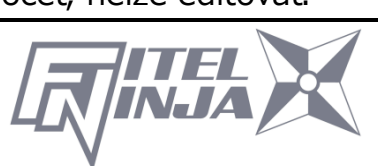
#### Položky nastavení čítače

| Položka Sub Menu<br>nastavení |                 | Popis                                    |  |  |
|-------------------------------|-----------------|------------------------------------------|--|--|
|                               | Reset čítače    | Resetuje počet oblouků na nulu.          |  |  |
| Oblouk                        | Alarm Vyp/Zap   | Aktivace alarmu počitadla oblouků.       |  |  |
|                               | Alarm při počtu | Nastavení počtu, kdy se spustí alarm.    |  |  |
|                               | Reset čítače    | Resetuje počet lámání na nulu.           |  |  |
| Lámání                        | Alarm Vyp/Zap   | Aktivace alarmu počitadla lámání.        |  |  |
|                               | Alarm při počtu | Nastavení počtu, kdy se spustí alarm.    |  |  |
|                               | Reset čítače    | Resetuje počet stripování na nulu.       |  |  |
| Stripování                    | Alarm Vyp/Zap   | Aktivace alarmu počitadla stripování.    |  |  |
|                               | Alarm při počtu | Nastavení počtu, kdy se spustí alarm.    |  |  |
|                               | Reset čítače    | Resetuje počet svařování na nulu.        |  |  |
| Svařování                     | Alarm Vyp/Zap   | Aktivace alarmu počitadla svařování.     |  |  |
|                               | Alarm při počtu | Nastavení počtu, kdy se spustí alarm.    |  |  |
| Celkem                        | Alarm Vyp/Zap   | Aktivace alarmu celkového počtu oblouků. |  |  |
| obloukŭ                       | Alarm při počtu | Nastavení počtu, kdy se spustí alarm.    |  |  |

#### Další položky nastavení

| Položka nastavení | Obsah                                 |  |
|-------------------|---------------------------------------|--|
| Hodiny            | Nastavení data a času                 |  |
| Úprava LCD        | Úprava jasu a kontrastu LCD displeje. |  |
| O přístroji       | Informace o přístroji                 |  |

#### 8.5.1 Parametr

- 1. V seznamu parametrů zvolte položku "Nastavení" a stiskněte Enter.
- Zobrazí se pop-up okno s aktuálním nastavením. Pomocí ▲ ▼ lze procházet jednotlivé možnosti. Pro změnu stiskněte Nastavit.
- 3. Stiskněte Zpět. Zobrazí se pop-up okno žádající potvrzení. Pro potvrzení zvolte "Přepsat" nebo "Zrušit" pro zrušení a stiskněte Enter.

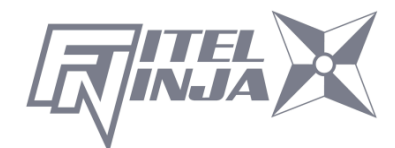

4. Opakovaně mačkejte Zpět, dokud se nezobrazí obrazovka Připraveno.

• Jazyk

Volba jazyka.

ieleć oberto proženić ni

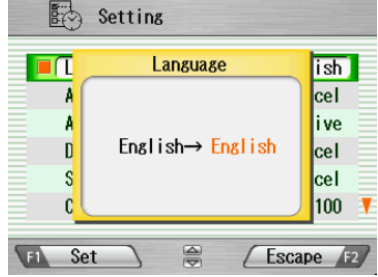

• Automatický start svařování

 $\llbracket$ Neaktivní  $\Leftrightarrow$  Aktivní  $\Leftrightarrow$  SemiAuto $\rrbracket$ 

| Neaktivní | Funkce automatického startu je deaktivována.                |  |  |
|-----------|-------------------------------------------------------------|--|--|
| Aktivní   | Po vložení vláken začne svařování po zavření víka svářečky, |  |  |
|           | i pokud nebyla stisknuta klávesa start.                     |  |  |
| SemiAuto  | Po vložení vláken a zavření víka svářečky jsou vlákna       |  |  |
|           | přisunuta do středu obrazovky, kde se pozastaví. Svařování  |  |  |
|           | začne po stisku klávesy start.                              |  |  |

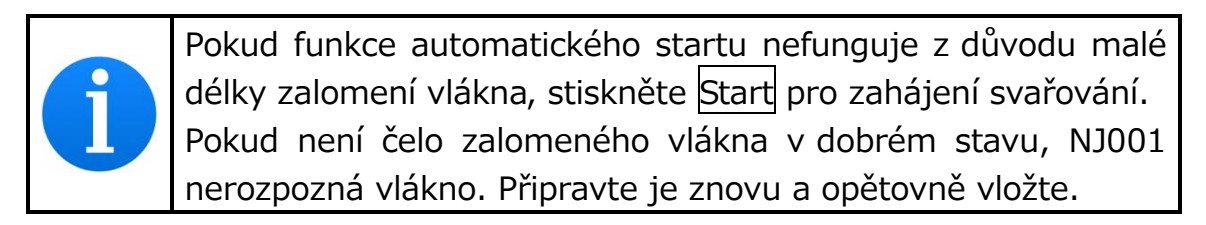

#### • Automatický start zapékání

**『Auto⇔ Neaktivní』** 

| Auto      | Zapékání začne automaticky poté, co je vlákno vloženo do pícky.                                |
|-----------|------------------------------------------------------------------------------------------------|
| Neaktivní | Funkce automatického startu je deaktivována. Pro zahájení zapékání stiskněte klávesu zapékání. |

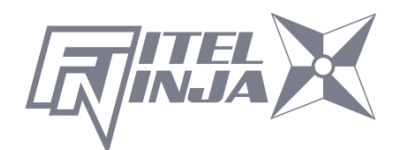

Datový výstup

Volba módu zobrazení dat z inspekce vlákna (zobrazit nebo skrýt)

 $\llbracket \mathsf{Neaktivn} i \Leftrightarrow \mathsf{Aktivn} i \Leftrightarrow \mathsf{PC} \rrbracket$ 

| Neaktivní | Nezobrazuje data.                                |  |
|-----------|--------------------------------------------------|--|
| Aktivní   | Zobrazuje data na LCD displeji.                  |  |
| PC        | Posílá data do PC připojeného pomocí USB kabelu. |  |

#### • Krokovací funkce

 $\llbracket \mathsf{Neaktivn} i \Leftrightarrow \mathsf{Typ1} \Leftrightarrow \mathsf{Typ2} \rrbracket$ 

| Neaktivní | Bez pauz. Pokud dojde k chybě, přístroj se pozastaví a je |  |
|-----------|-----------------------------------------------------------|--|
|           | zobrazeno hlášení o chybě.                                |  |
| Typ1      | Pozastaví se před svařování <u>m</u> .                    |  |
|           | (Pro pokračování stiskněte 🔘)                             |  |
| Typ2      | Pozastaví se před každým k <u>or</u> kem.                 |  |
|           | (Pro pokračování stiskněte 🔘)                             |  |

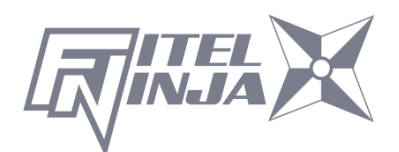

#### Průběh svařování podle nastavení parametrů

Proces svařování a zobrazování obrázků podle nastavení parametrů "Krokovací funkce", "Datový výstup" a "Automatický start" je následující.

|                | Nastavení parametru |              |              |               |                                 |                      |                 |
|----------------|---------------------|--------------|--------------|---------------|---------------------------------|----------------------|-----------------|
| Proces         | Krokovací funkce    |              |              | Datový výstup |                                 | Automatický<br>Start |                 |
|                | Neakt.              | Typ1         | Typ2         | Neakt.        | Akt.                            | Neakt.               | Akt.            |
| Vložení vlákna | Stisk               | Stisk        | Stisk        | Stisk         | Stisk                           | Stisk                | Zavření<br>víka |
| 1. Linie       | Ļ                   | Ļ            | Pauza        | Ļ             | Ļ                               | Ļ                    | Ļ               |
| Čisticí oblouk | Ļ                   | $\downarrow$ | $\downarrow$ | Ļ             | Ļ                               | Ļ                    | $\downarrow$    |
| 2. Linie       | Ļ                   | Pauza        | Pauza        | Ļ             | $\downarrow$                    | $\downarrow$         | $\downarrow$    |
|                | Ļ                   | Pauza        | Pauza        | $\downarrow$  | Pauza<br>&<br>Zobraz<br>ení dat | $\downarrow$         | $\downarrow$    |
| Svařování      | Ļ                   | Ļ            | Ļ            | Ļ             | Ļ                               | Ļ                    | $\downarrow$    |
| Dokončeno      | Konec               | Konec        | Konec        | Konec         | Konec                           | Konec                | Konec           |

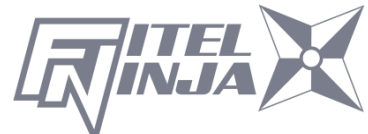

• Společný výkon oblouku

Libovolná hodnota mezi 0 a 255. Klávesami ◀ ► zvolte číslici a stiskněte ▲ ▼ pro zvýšení/snížení hodnoty. Pokud je zvoleno "+", stiskněte ▲ pro skok na 255 nebo ▼ pro skok na 0.

• Zvuk bzučáku

Volba hlasitosti bzučáku

 $\[ 2 \Leftrightarrow 1 \Leftrightarrow 0 \]$ 

 $Hlasitý \Leftrightarrow Tichý \Leftrightarrow Ztlumený$ 

• Tón bzučáku

Volba tónu bzučáku.

 $\llbracket 2 \Leftrightarrow 1 \Leftrightarrow 0 \rrbracket$ 

• Čas uspání

Čas, po kterém dojde k přechodu do úsporného režimu lze nastavit od 1 do 10 minut.

 $\llbracket 10 \Leftrightarrow 9 \Leftrightarrow 8 \Leftrightarrow 7 \Leftrightarrow 6 \Leftrightarrow 5 \Leftrightarrow 4 \Leftrightarrow 3 \Leftrightarrow 2 \Leftrightarrow 1 \rrbracket$ 

• Formát data

Volba způsobu zobrazení data na obrazovce.

 $\llbracket \mathsf{RRMMDD} \Leftrightarrow \mathsf{MMDDRR} \Leftrightarrow \mathsf{DDMMRR} \rrbracket$ 

| RRMMDD | Rok Měsíc Den (např. 2014/11/24) |
|--------|----------------------------------|
| MMDDRR | Měsíc Den Rok (např. 11/24/2014) |
| DDMMRR | Den Měsíc Rok (např. 24/11/2014) |

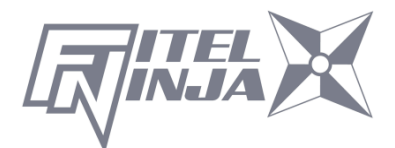

• Přihlašovací zpráva

Pokud je přihlašovací zpráva nastavena, lze k datům o historii svařování automaticky přidávat komentáře. Když je stav parametru "Přihlašovací zpráva" aktivní, zobrazí se po zapnutí přístroje obrazovka nastavení jako na obrázku níže.

Při změně komentáře, vybírejte znaky pomocí

kláves ◀ ►, ▲ ▼ a poté znak vyberte klávesou Nastavit. Nastavený komentář je uchován v historii svařování jako "KMNT".

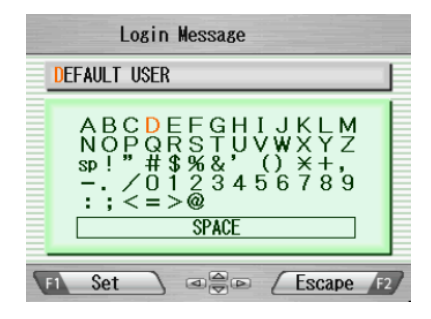

- Senzor
  - 『 Aktivní ⇔ Neaktivní 』

| A ]       |                                                        |
|-----------|--------------------------------------------------------|
| AKTIVNI   | v zavisiosti na zmenach v barometrickem tiaku okolnino |
|           | prostředí je výkon obloukového výboje automaticky      |
|           | kompenzován.                                           |
| Neaktivní | Nastaví automatickou kompenzaci na neaktivní.          |

• Ovládání oblouku v reálném čase

Aktivace módu ovládání oblouku v reálném čase (RTAC).

『Neaktivní ⇔ Aktivní』

Přiblížení obrazu

Obraz vlákna je vycentrován při krátké pauze před obloukovým výbojem.

 $[Neaktivni \Leftrightarrow Aktivni]$ 

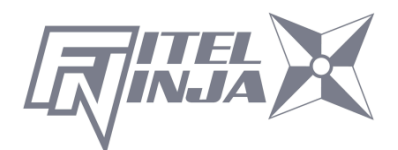

#### Zobrazení obrazu

Aktivace obrazu vlákna během obloukového výboje.

 $\llbracket \mathsf{Typ} \ 1 \Leftrightarrow \mathsf{Typ} \ 2 \rrbracket$ 

- Zkouška tahem
  - $\[\]$  Aktivní  $\Leftrightarrow$  Neaktivní  $\[\]$

| Aktivní   | Zkouška tahem začne automaticky po otevření víka<br>svářečky. Tah je 1,96N. Reset byl proveden, a pokud nedošlo<br>k porušení vlákna, je zkouška tahem úspěšná. Poté opatrně |
|-----------|----------------------------------------------------------------------------------------------------|
|           | vyjměte svařené vlákno.                                                                                                    |
| Neaktivní | Deaktivuje zkoušku tahem.                                                                                                    |

• Orientace monitoru

Volba orientace LCD obrazovky

『Přední ⇔ Zadní』

| Přední | Ovládací klávesy jsou na spodní straně LCD displeje.           |
|--------|----------------------------------------------------------------|
| Zadní  | Pícka je na spodní straně LCD displeje. Tato orientace se jeví |
|        | jako normální při pohledu ze zadní strany svářečky.            |

Osvětlovací lampička

Úprava jasu lampičky. (Lampička osvětluje V-drážku)

 $\llbracket 15 \Leftrightarrow 14 \Leftrightarrow 13 \Leftrightarrow \cdot \cdot \cdot \cdot \Leftrightarrow 1 \Leftrightarrow \mathsf{VYP} \rrbracket$ 

Jasná ----- Tmavá ⇔ VYP (Vypnutá lampička)

Počet oblouků

Zobrazení a editace počtu oblouků. Zobrazí aktuální počet a umožňuje upravit na libovolnou hodnotu (do 32767). Klávesami ◄ ► zvolte číslici a stiskněte ▲ ▼ pro zvýšení/snížení hodnoty.

Celkový počet oblouků

Celkový počet oblouků. Pouze zobrazuje aktuální počet, nelze editovat.

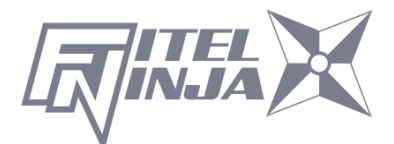

# 8.5.2 Čítač

- 1. Zvolte položku nastavení ze seznamu "Čítač" a stiskněte Enter.
- Zobrazí se pop-up okno s dostupnými funkcemi. Pomocí kláves ▲ ▼ zvolte požadovanou funkci a stiskněte Enter.
- Pop-up okno zobrazí dostupná nastavení. Pomocí kláves ▲ ▼ zvolte požadované nastavení a stiskněte Enter.
- 4. Stiskněte Zpět a zobrazí se pop-up okno žádající potvrzení změny. Pro potvrzení směny zvolte "Přepsat" nebo "Zrušit" pro zrušení operace a stiskněte Enter.
- 5. Opakovaně mačkejte Zpět, dokud se nezobrazí obrazovka připraveno.

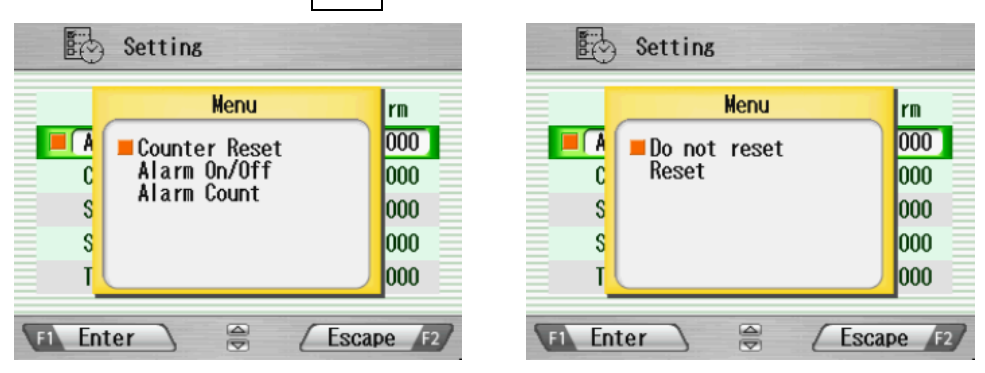

#### Editace Alarmu při počtu

Zobrazí aktuální počet a hodnotu lze upravit na libovolný počet. Pomocí kláves ◀ ► zvolte číslici a stiskněte ▲ ▼ pro zvýšení/snížení hodnoty. Pokud je zvoleno "+", stiskněte klávesu ▲ pro skok na 32767 nebo ▼ pro skok na 0.

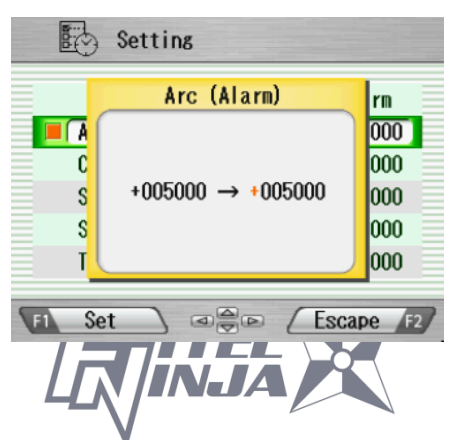

### 8.5.3 Hodiny

- 1. Zobrazí se obrazovka pro nastavení jako na obrázku vpravo.
- 2. Pomocí kláves ▲▼ zvolte položku nastavení (Den/Měsíc/Rok/Hodina/Minuta) a stiskněte Upravit.
- Pomocí ◄ ► zvolte číslici a stiskněte ▲ ▼ pro zvýšení/snížení hodnoty. Poté stiskněte Nastavit.
- 4. Opakovaně mačkejte Zpět, dokud se nezobrazí obrazovka Připraveno.

# 8.5.4 O přístroji

Zobrazí různé informace o přístroji jako na obrázku vpravo.

| ι | Ipravit.             |                               |           |
|---|----------------------|-------------------------------|-----------|
|   | Settir               | ng                            |           |
|   | 2014 11 24           | 16:23                         |           |
|   | Day<br>Month<br>Year | <mark>24</mark><br>11<br>2014 |           |
|   | Hour<br>Minute       | 16<br>23                      |           |
| T | 1 Adjust 🔪           |                               | Escape F2 |

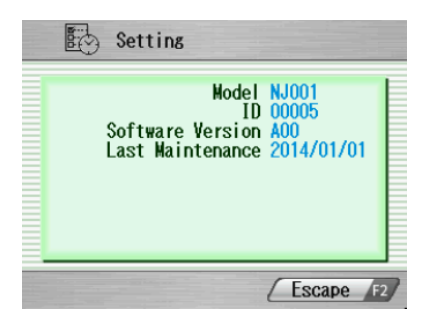

#### 8.6 Zkratka

NJ001 umožňuje uživateli uložit často používanou obrazovku do "Zkratky" a rychle přecházet na tuto konkrétní obrazovku.

#### <Uložení>

- 1. V menu zvolte položku "Zkratka" a mačkejte Enter, dokud nezazní druhé pípnutí.
- Z menu zvolte zkratku. Pomocí ▲▼ procházejte položky menu (zvýrazněné červeně). Pro změnu stránky použijte ◀►.
- 3. Pro nastavení zkratky stiskněte Nastavit. Ozvou se dvě krátká pípnutí a na displeji se zobrazí Menu.

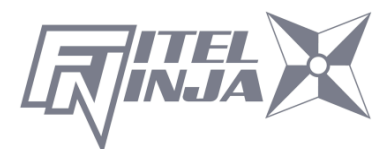

#### <Spuštění>

V menu zvolte položku "Zkratka" a stiskněte Enter. Obrazovka se změní na tu uloženou ve zkratce.

| Shortcut                                                                                                    |
|----------------------------------------------------------------------------------------------------|
| Register by pushing on set                                                                                           |
| Tool<br>Machine Check<br>Fiber Measuring<br>Environment<br>Manual Splicing<br>Image Capture<br>Fiber edge inspection |
| F1 Set . Escape F2                                                                                                   |

### 8.7 Údržba

NJ001 umožňuje uživateli zobrazit postupy a obrázkové návody k údržbě přístroje.

- 1. V menu zvolte "Údržba" a stiskněte Enter.
- 2. Zvolte položku z následujícího seznamu a stiskněte Enter.
  - Výměna elektrod
  - Čištění čoček
  - Čištění V-drážky a klapek vlákna
  - Čištění hlavního těla svářečky
  - Informace o prostředcích
- Zobrazí se postupy údržby spolu textovými instrukcemi fotografiemi.
   Pro přechod mezi stránkami použijte tlačítka ◄ ►. Pro provedení údržby se řiďte instrukcemi.
- 4. Pro návrat na předchozí obrazovku stiskněte tlačítko Zpět

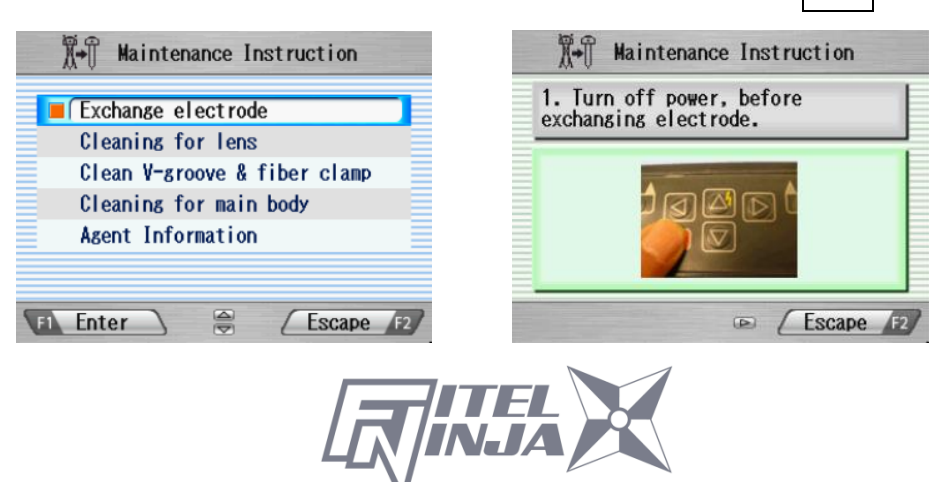

# 9.1 Hlášení o chybách

Následující seznam obsahuje seznam hlavních chyb, ke kterým může dojít. Pro řešení dané chyby konzultujte tuto tabulku.

| Hlášení o chybě                              | Příčina chyby                                         | Řešení                                                                                                    |  |
|----------------------------------------------|-------------------------------------------------------|----------------------------------------------------------------------------------------------------|--|
| CHYBA POČTU<br>(Počty vláken<br>jsou chybné) | Prach.                                                | Očistěte kryt čočky.                                                                                                    |  |
|                                              | Vlákno je zlomené.                                    | Opětovně připravte vlákno<br>a opakujte pokus.                                                                                                    |  |
| CHYBA LOMU<br>(Došlo k chybě<br>zalomení)    | Kritéria kvality zalomení<br>nejsou splněna.          | Opětovně připravte vlákno<br>a opakujte pokus.                                                                                                    |  |
|                                              | Nesprávné nastavení<br>parametrů kvality<br>zalomení. | Zkontrolujte a opravte parametry.                                                                                                    |  |
| CHYBA OSY<br>(Posun os je příliš<br>velký.)  | Klapky vláken nedrží<br>vlákna.                       | Pro opravu osy stiskněte<br>tlačítko pro posun vláken<br>nebo opětovně vložte<br>vlákno na V-drážku po<br>otevření víka a opakování<br>inspekce vlákna. |  |
|                                              | Klapky vláken jsou<br>špinavé.                        | Vyčistěte V-drážku a<br>klapky vláken.                                                                                                    |  |
|                                              | V-drážka nebo klapky<br>vláken jsou špinavé.          | Opětovně zalomte vlákno a<br>dbejte na to, aby se<br>neznečistilo.                                                                                      |  |
|                                              | Vlákno je ohnuté.                                     | Po napravení ohnutí vlákna<br>opětovně vlákno vložte.                                                                                                   |  |
|                                              | Jiná.                                                 | Ověřte nastavení kritérií<br>pro inspekci vlákna.                                                                                                    |  |
| DEFEKTY PŘI<br>SVAŘOVÁNÍ                     | Viz "Defekty při svařování, Svařování vláken".        |                                                                                                    |  |

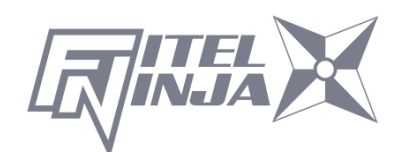

| Hlášení o chybě                                                                    | Příčina chyby                                            | Řešení                                        |
|------------------------------------------------------------------------------------|----------------------------------------------------------|-----------------------------------------------|
| CHYBA PŘÍSUNU<br>(Po uplynutí<br>časového limitu se<br>motorek nezastaví.)         | Selhání systému ovládání<br>motorků.                     | Kontaktujte servisní<br>centrum.              |
| PŘESAH<br>(Motorek detekoval<br>překročení přesahu<br>při posunu vlákna<br>vpřed.) | Vlákno nebylo vloženo,<br>nebo je v nesprávné<br>pozici. | Vložte vlákno na<br>správnou pozici.          |
|                                                                                    | Byl zvolen nevhodný<br>program svařování.                | Zkontrolujte a opravte program.               |
|                                                                                    | Špatná kvalita zalomení.                                 | Opětovně připravte<br>vlákno a opakujte.      |
|                                                                                    | Selhání systému<br>zpracování obrazu.                    | Kontaktujte servisní<br>centrum.              |
|                                                                                    | Selhání systému ovládání<br>motorků.                     | Kontaktujte servisní<br>centrum.              |
|                                                                                    | V-drážka je znečištěná.                                  | Vyčistěte V-drážku.                           |
| TIME OUT ZAPÉKÁNÍ<br>(Během časového                                               | Nastaven nesprávný<br>parametr zapékání.                 | Zkontrolujte a opravte parametry.             |
| limitu od začátku<br>zapékání nedosáhla<br>teplota stanovenou<br>hodnotu.)         | Defekt pícky svářečky.                                   | Kontaktujte servisní<br>centrum.              |
| Chyba pícky Č. 13                                                                  | Nastaven nesprávný<br>parametr zapékání.                 | Zkontrolujte a opravte<br>parametry zapékání. |
| Chyba pícky Č. 17                                                                  | Nastaven nesprávný<br>parametr zapékání.                 | Zkontrolujte a opravte<br>parametry zapékání. |
|                                                                                    | Pokles napětí                                            | Dobijte baterii pomocí<br>síťového adaptéru.  |
| Chyba pícky Č. 18                                                                  | Nastaven nesprávný<br>parametr zapékání.                 | Zkontrolujte a opravte<br>parametry zapékání. |

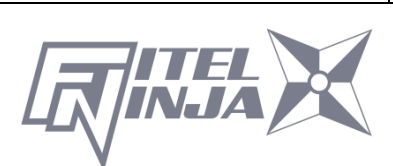

| Hlášení o chybě                                                                             | Příčina chyby                                                                                                    | Řešení                                                                                              |
|---------------------------------------------------------------------------------------------|----------------------------------------------------------------------------------------------------|----------------------------------------------------------------------------------------------------|
| Chyba pícky Č. 23                                                                           | Nastaven nesprávný<br>parametr zapékání.                                                                               | Zkontrolujte a opravte<br>parametry zapékání.                                                       |
| Chyba pícky Č. 27                                                                           | Nastaven nesprávný<br>parametr zapékání.                                                                               | Zkontrolujte a opravte parametry zapékání.                                                          |
|                                                                                             | Pokles napětí                                                                                                    | Dobijte baterii pomocí<br>síťového adaptéru.                                                        |
| Chyba pícky Č. 28                                                                           | Nastaven nesprávný<br>parametr zapékání.                                                                               | Zkontrolujte a opravte<br>parametry zapékání.                                                       |
| TIME OUT<br>CHLAZENÍ<br>(Během časového<br>limitu neklesla<br>teplota na danou<br>hodnotu.) | Nastaven nesprávný<br>parametr chlazení.                                                                               | Zkontrolujte a opravte parametry.                                                                   |
|                                                                                             | Defekt pícky svářečky.                                                                                                 | Kontaktujte servisní<br>centrum.                                                                    |
| PŘÍLIŠNÁ TEPLOTA                                                                            | Defekt pícky svářečky.                                                                                                 | Kontaktujte servisní<br>centrum.                                                                    |
| MIMO SPECIFIKACI<br>(Vlákno je mimo<br>povolený rozsah.)                                    | Zvolen nevhodný<br>program svařování.                                                                                  | Zkontrolujte a opravte program.                                                                     |
|                                                                                             | Průměr pláště je mimo povolený rozsah.                                                                                 | Nelze svařovat s NJ001                                                                              |
| VYBITÁ BATERIE                                                                              | Baterie je téměř vybitá.                                                                                               | Viz "Nabíjení baterie".                                                                             |
| Nesprávný oblouk.<br>Proveďte kontrolní<br>oblouk a pokus<br>opakujte.                      | Z důvodu velkých změn<br>okolního prostředí bylo<br>nutné upravit výkon<br>oblouku více, než je<br>upravitelný rozsah. | Proveďte kontrolní<br>oblouk a opakujte<br>svařování s vláknem<br>připraveným obvyklým<br>způsobem. |
|                                                                                             | Výboj se stal kvůli<br>nečistotám, degradaci<br>elektrod, větru nestabilní                                             | Deaktivujte funkci<br>"Ovládání oblouku v<br>reálném čase".                                         |

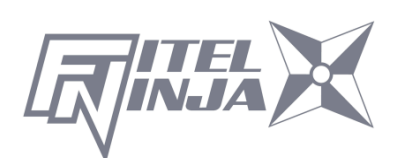

### 9.2 Údržba

#### 9.2.1 Kontrolní oblouk

Kontrolní oblouk proveďte vždy, když zaznamenáte vysoký vložný útlum svaru.

#### 9.2.2 Údržba elektrod

Před použitím svářečky vláken NJ001 prohlédněte elektrody a ujistěte se, že nejsou znečištěné, opotřebované nebo poškozené. Pro odstranění prachu a dalších částic vyjměte elektrody ze svářečky a vyleštěte je pomocí ostřiče elektrod. Při normálním používání je možné elektrody čistit a udržovat až do provedení 5000 svařování. Pokud nastane jakákoliv z následujících situací, vyměňte elektrody:

- Elektroda je ohnutá
- Konec elektrody je extrémně zakulacený
- Při svařování vláken se ozývají nezvyklé zvuky

Když čítač oblouků překročí hodnotu 1000, zobrazí svářečka vláken NJ001 při zapnutí automaticky zprávu upozorňující na nutnost výměny elektrod (Pokud je alarm při daném počtu výbojů aktivní). Vypněte svářečku a vyměňte elektrody, nebo je očistěte pomocí ostřiče elektrod. Po upozornění na výměnu elektrod se zobrazí okno s dotazem, zda byly elektrody vyměněny. Zvolte "Ano", pokud byly vyměněny, a "Ne", pokud k výměně nedošlo. Pokud bylo zvoleno "Ano", počítadlo výbojů se vynuluje a upozornění na výměnu elektrod se při zapnutí nebude dále objevovat. Pokud bylo zvoleno "Ne", zobrazí se upozornění opět při dalším zapnutí.

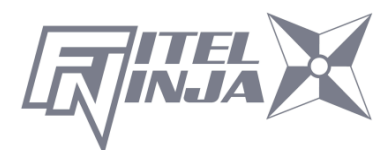

- Vždy vyměňte nebo očistěte obě elektrody, i v případě, kdy je poškozena jen jedna z elektrod.
- Před zahájením údržby se ujistěte, že je svářečka vypnutá. Nikdy se nedotýkejte elektrod, pokud je svářečka zapnutá.
- Delší trvání obloukových výbojů při svařování nestejných vláken vyžaduje častější čištění a výměnu elektrod. U programů pro svařování nestejných vláken se doporučuje častější údržba elektrod.
- 1. Povolte šrouby fixačních desek a zvedněte desky. Elektroda se zvedne spolu s fixační deskou. Zamezte pádu elektrod dovnitř přístroje.
- Uchopením za knoflík elektrody opatrně vytáhněte a odstraňte elektrody z fixačních desek. Zamezte kontaktu konců elektrod s jakýmkoliv objektem.
- 3. Dle potřeby očistěte nebo vyměňte elektrody.

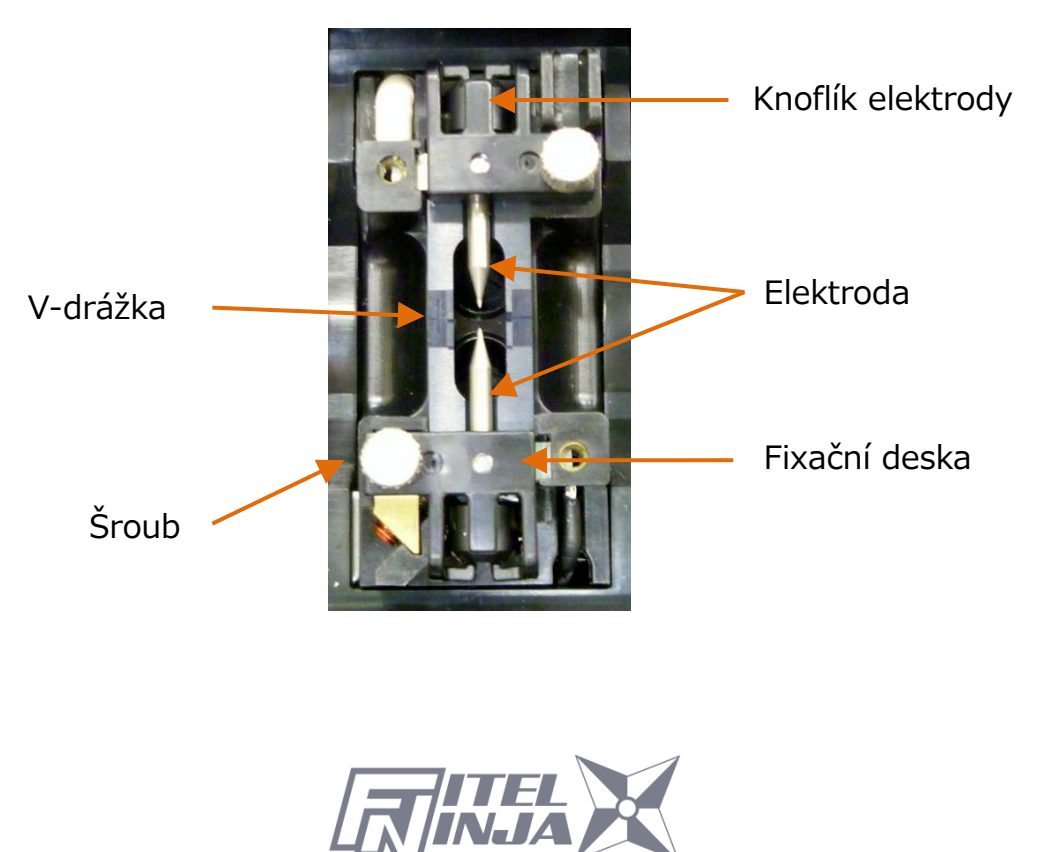

Návod na čistění elektrod pomocí ostřiče elektrod

 a) Pevně zatlačte konec elektrody (cca. 0,5~1,0mm) do ostřiče elektrod a otočte/kruťte elektrodou 3-4 krát.

Upozornění: Nedržte elektrodu za knoflík. (pokud možno, držte elektrodu za část tyče elektrody).

b) Očistěte konec elektrody jemným otřením etylalkoholem BEMCOT.

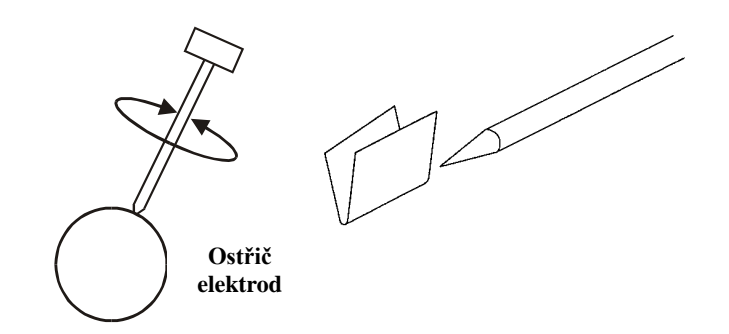

- < Upozornění >
- K čištění lze použít všechny strany ostřiče elektrod.
- Extrémní zacházení deformuje konec elektrody a může způsobit posun knoflíku elektrody.
- 4. Při vkládání elektrod do svářečky kvůli správnému umístění elektrody zatlačte knoflík elektrody tak, aby byl v jedné rovině s fixační deskou.
- 5. Stejnoměrně utáhněte šrouby fixačních desek. Neutahujte je příliš velkou silou.
- Zavřete víko svářečky a alespoň pětkrát (5) spusťte oblouk, aby došlo k odpaření jakéhokoliv rezidua na elektrodách.

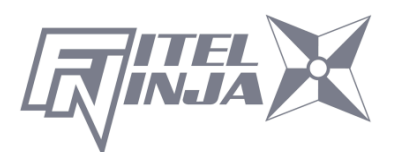

# 9.2.3 Čištění V-drážek

Znečištění V-drážek či svorek vlákna způsobí posun zarovnání vláken a může způsobit vytvoření napěťových bodů, které oslabí vlákno.

- 1. Nejprve vyčistěte V-drážku pomocí čisticího kartáčku (VGC-01).
- 2. Připravte kousek vlákna a zalomte je cca 10 mm od konce.
- 3. Držte vlákno pod úhlem 45°.
- Zalomeným vláknem projeďte každou drážku tam a zpět, aby se odstranily nečistoty.

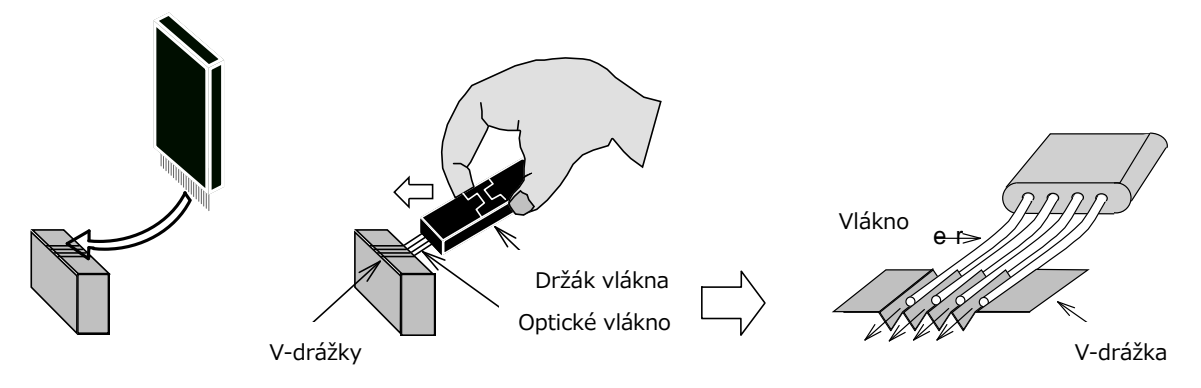

Pokud jsou V-drážky extrémně znečištěné, může být nutné je navíc otřít tampónem namočeným v denaturovaném alkoholu.

# 9.2.4 Čištění V-drážky a klapek vlákna

- 1. Uvnitř víka svářečky jsou umístěny dvě klapky vlákna určené k přitlačení vlákna do V-drážek. Otevřete víko svářečky.
- Očistěte horní část klapek vlákna bavlněným tamponem namočeným v denaturovaném alkoholu.

(Použijte etanol o větší, než 99% čistotě.)

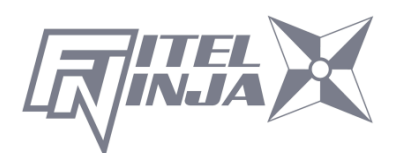

# N<mark>UPOZORNĚNÍ</mark>

V-drážka je vyrobena z křehkého keramického materiálu. V-drážku čistěte opatrně. K čištění nepoužívejte drsné materiály, jako jsou například kovy.

i upozornění

Freony mohou kontaminovat čočky kamery. K čištění nepoužívejte spreje s obsahem freonů ani jeho náhražek.

# 🚹 <mark>upozornění</mark>

Na svářečku nepoužívejte plynové spreje. Během obloukového výboje může dojít ke vznícení plynu a následnému požáru a selhání přístroje.

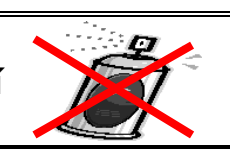

# 9.2.5 Čištění držáku vlákna

Udržujte gumové části a drážku vlákna čisté. Pokud dojde k jejich znečištění, může dojít k prokluzování vlákna během zkoušky tahem. Otřete gumové části a drážku ubrouskem nepouštějícím vlákno a bavlněným tamponem namočeným v denaturovaném alkoholu. Plášť vlákna vkládaného do držáku taktéž očistěte.

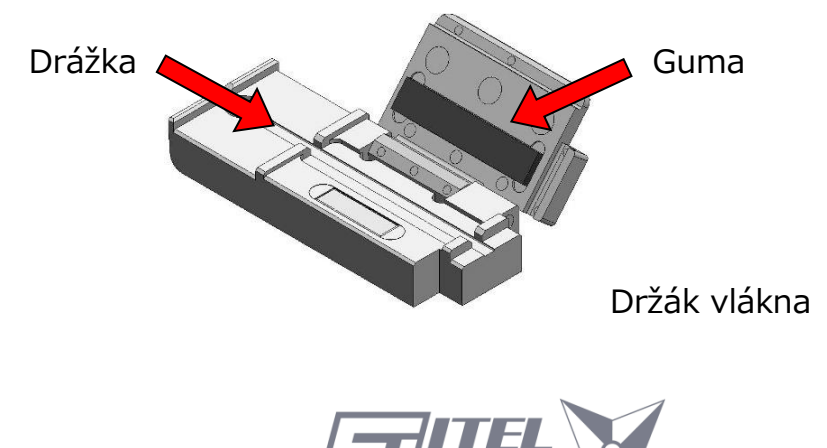

#### 9.3 Záložní baterie

Svářečka vláken NJ001 má navíc k baterii, která zajišťuje provoz svářečky, ještě záložní baterii. Záložní baterie slouží k zajištění uchování kalendářního data. Záložní baterie je dobíjitelná. Po zapnutí NJ001 je záložní baterie dobita. Záložní baterii je možné používat po dobu přibližně půl roku po 14 hodinách dobíjení.

Když se sníží zbývající kapacita záložní baterie, zobrazí se ikona 🌠 .

Zapněte NJ001 pro dobití záložní baterie v době, kdy nedochází ke svařování.

Pokud dojde k úplnému vybití záložní baterie, budou data uložená v paměti vymazána.

### 9.4 Skladování a přeprava

Pro udržení optimální provozní spolehlivosti neskladujte svářečku vláken NJ001 na místech, kde teploty klesají pod -40°C nebo stoupají nad +60°C. Vyhněte se také jakémukoliv prostředí, které může způsobit vnitřní kondenzaci uvnitř svářečky. Při dlouhodobém skladování svářečky vláken se ujistěte se, že je napájecí kabel odpojen, a že baterie byla vyjmuta z těla přístroje. Při přepravě svářečky vláken NJ001 se taktéž ujistěte, že jsou splněny požadavky na teplotu a vlhkost.

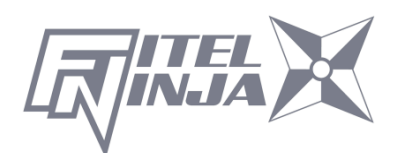

#### 9.5 Reklamace a opětovné balení

Pokud je obsah balení nekompletní, svářečka NJ001 či některá z jejích součástí je poškozena, nebo dojde k selhání svářečky během provozu, okamžitě informujte společnost Furukawa Electric Co., Ltd. nebo vašeho místního zástupce a v případě nutnosti i přepravce. V případě, že za škodu nese odpovědnost přepravce, umožní společnost Furukawa Electric Co., Ltd. opravu či výměnu svářečky vláken NJ001 zatímco se vyřizuje reklamace u přepravce.

# 9.6 Vrácení zásilky společnosti Furukawa Electric Co.

Společnost Furukawa Electric Co., Ltd. přijme pouze vrácené zásilky, kterým bylo pracovníky oddělení zákaznické podpory společnosti Furukawa Electric Co., Ltd. přiděleno schválené číslo Return Material Authorization (RMA). Toto číslo musí být přiděleno před zasláním jakéhokoliv materiálu zpátky společnosti Furukawa Electric Co., Ltd. K vracenému materiálu musí být přiloženy jméno a adresa zákazníka, číslo modelu a úplné výrobní číslo svářečky vláken NJ001, číslo RMA a bodový seznam reklamovaných defektů. Svářečku vláken NJ001 nikdy nezasílejte bez či mimo přepravní obal.

- Pokud je to možné, vracejte materiál v originálním obalu, ve kterém byl doručen, a také v originálních balících materiálech.
  - Pevně zapečeť te přepravní obal a zásilku zřetelně označte slovem FRAGILE.
  - Na jakékoliv doprovodné dokumentaci vždy uvádějte model a sériové číslo svářečky vláken NJ001 a, pokud je to nutné, i RMA.

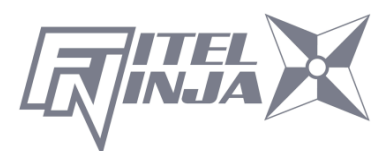

### 9.6.1 Vyjmutí baterie

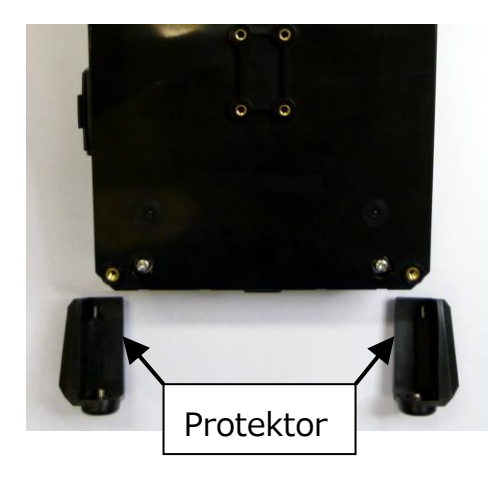

 Odstraňte 2 šrouby protektoru a odstraňte jej.

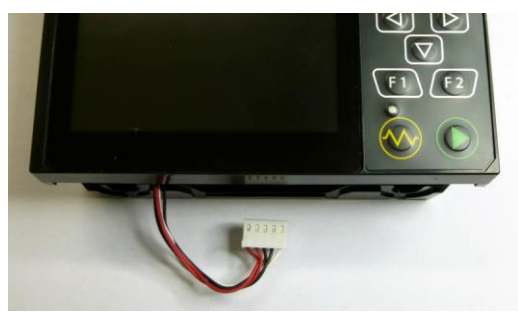

3. Odpojte konektor baterie

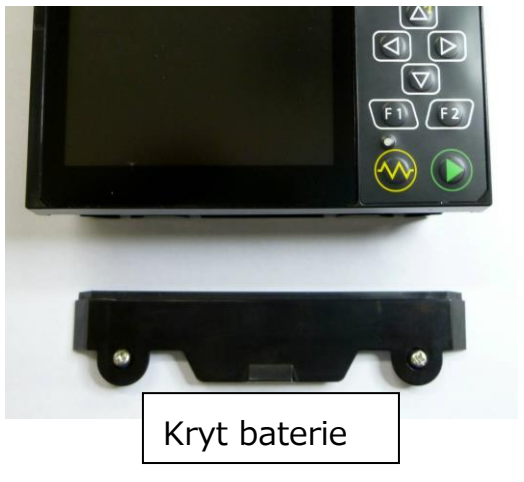

2. Odstraňte 2 šrouby krytu baterie a odstraňte jej.

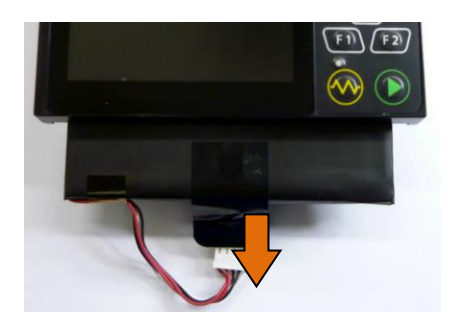

4. Vytáhněte baterii ze slotu ve svářečce vláken.

#### 9.6.2 Instalace baterie

Postup instalace baterie je přesně opačný k postupu vyjmutí baterie.

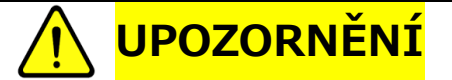

Před instalací baterie se ujistěte, že je svářečka vypnuta. Při instalaci a/nebo vyjímání baterie zamezte pádu baterie.

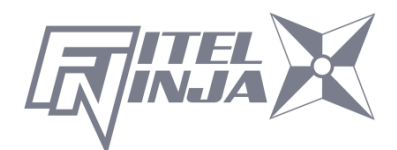

# 10. Volitelné příslušenství

# 10.1 Chladicí tác: CTX-02

Tác pro ochlazení ochrany svaru po zapečení. Upevněte je ze zadní strany hlavního těla přístroje.

Chladicí tác

# 10.2Čisticí kartáček: VGC-01

Tento kartáček lze použít k odstranění prachu a špíny, která se zachytí ve V-drážce a na klapce vlákna.

# 10.3 Pevný přepravní obal: HCC-03

Tento plastový obal pojme NJ001 a síťový adaptér S978.

#### 10.4Náhradní baterie: S946

Náhradní baterie pro NJ001. Pokud dojde ke znatelnému snížení počtu vláken, která lze na baterii svařit, vyměňte baterii.

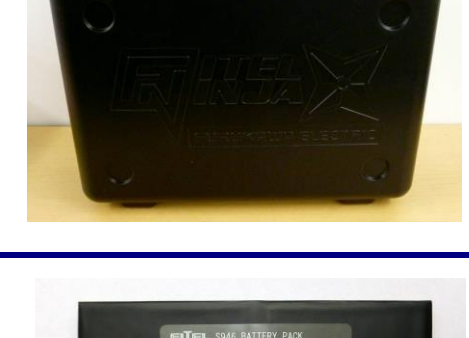

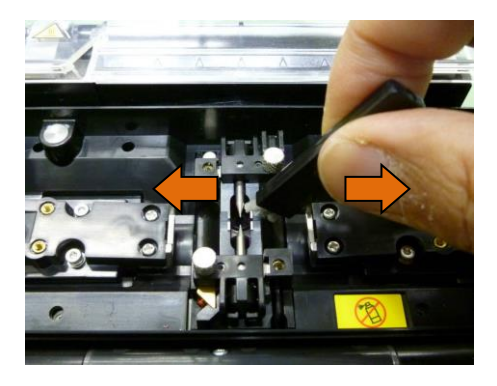

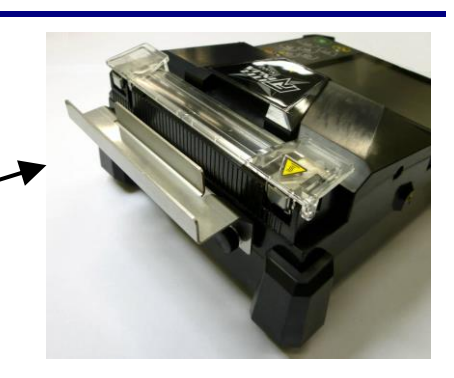

# 11. Recyklace a likvidace

Při likvidaci svářečky vláken NJ001 či jejich standardních součástí se řiďte místní úpravou nakládání s odpadem, nebo kontaktujte společnost Furukawa Electric Co., LTD či vaše místní zastoupení. Při likvidaci svářečku nejdříve rozeberte a třiďte ji dle jednotlivých materiálů a odpovídající místní úpravy třídění odpadu.

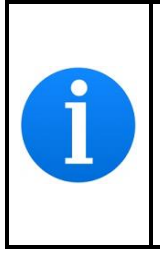

Zejména na území Evropské Unie jsou dle nařízení Evropského parlamentu 2002/96/EC elektronické součástky a materiály, které lze znovu použít a/nebo recyklovat označeny. To umožňuje minimalizovat nutnost používat nové zdroje a množství odpadu.

Svářečka vláken S179A má záložní baterii pro uchování kalendářního data a paměti. Návod k odstranění baterie je uveden níže.

#### Odstranění vestavěné baterie

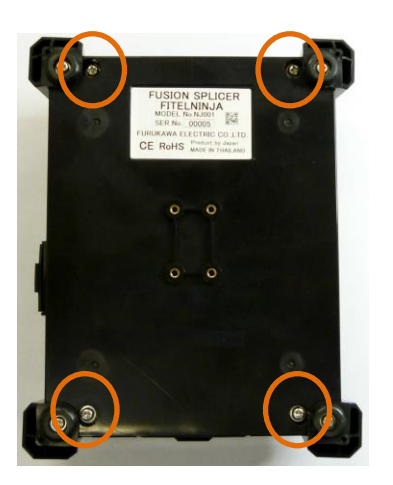

1. Uvolněte 4 šrouby a odstraňte spodní kryt.

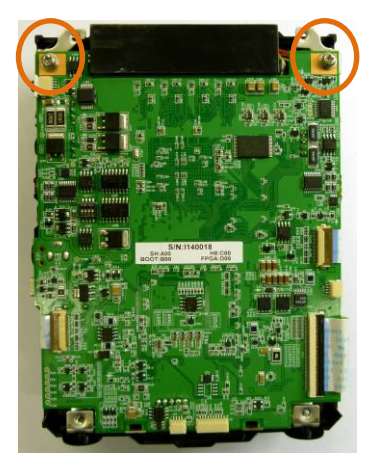

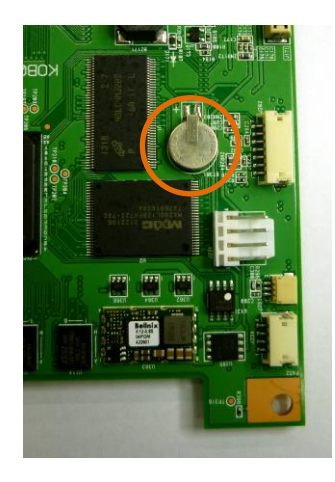

2. Odpojte všechny kabely připojené k elektrické desce. Poté odstraňte 2 šrouby fixující desku.

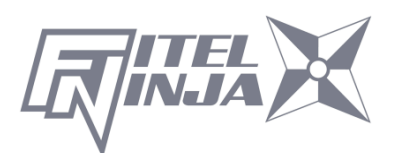

 Na zadní straně desky je umístěna vestavěná baterie.
 Odstřihněte ji a odtrhněte od desky.

Pro informace o prodeji a údržbě, Kontaktujte FURUKAWA ELECTRIC CO.,LTD. Nebo místní zastoupení.

# FURUKAWA ELECTRIC

Obchodní oddělení:

Furukawa Electric Co., Ltd.

2-3, Marunouchi 2Chome, Chiyoda-ku, Tokyo 100-8322 JAPAN

TEL: +81-3-3286-3340 FAX: +81-3-3286-3978

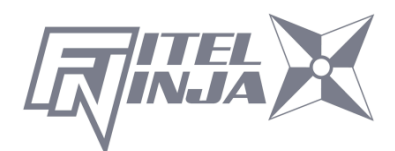